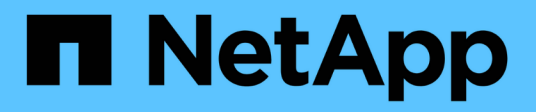

# **SUSE Linux Enterprise Server 15**

SAN hosts and cloud clients

NetApp December 18, 2024

This PDF was generated from https://docs.netapp.com/ja-jp/ontap-sanhost/nvme\_sles15\_sp6.html on December 18, 2024. Always check docs.netapp.com for the latest.

# 目次

| SUSE Linux Enterprise Server 15                                 |
|-----------------------------------------------------------------|
| SUSE Linux Enterprise Server 15 SP6 with ONTAP向けのNVMe-oFホスト構成   |
| SUSE Linux Enterprise Server 15 SP5 with ONTAP向けのNVMe-oFホスト構成   |
| SUSE Linux Enterprise Server 15 SP4 with ONTAP向けのNVMe-oFホスト構成   |
| ONTAP を搭載した SUSE Linux Enterprise Server 15 SP3 用 NVMe-oF ホスト構成 |
| ONTAP を搭載した SUSE Linux Enterprise Server 15 SP2 用 NVMe/FC ホスト構成 |
| SUSE Linux Enterprise Server 15 SP1 と ONTAP の NVMe/FC ホスト構成     |

# **SUSE Linux Enterprise Server 15**

# SUSE Linux Enterprise Server 15 SP6 with ONTAP向けのNVMe-oFホスト構成

NVMe over Fibre Channel(NVMe/FC)やその他のトランスポートを含むNVMe over Fabrics(NVMe-oF)は、非対称ネームスペースアクセス(ANA)を備えたSUSE Linux Enterprise Server 15 SP6でサポートされます。NVMe-oF環境では、ANAはiSCSI環境お よびFCP環境のALUAマルチパスに相当し、カーネル内NVMeマルチパスで実装されま す。

SUSE Linux Enterprise Server 15 SP6 with ONTAPのNVMe-oFホスト構成では、次のサポートが利用できます。

- 同じホストでNVMeトラフィックとSCSIトラフィックを実行している。たとえば、SCSI LUN用のSCSIデバイスにdm-multipathを設定し、NVMeマルチパスを使用してホストでNVMe-oFネームスペースデバイスを設定できます mpath。
- NVMe over TCP(NVMe/TCP)とNVMe/FCがサポートされます。これにより、標準パッケージのNetApp プラグイン `nvme-cli`で、NVMe/FCとNVMe/TCPの両方のネームスペースのONTAPの詳細を表示するこ とができます。

サポートされる構成の詳細については、を参照してください "NetApp Interoperability Matrix Tool で確認できます"。

# の機能

- NVMeセキュア、インバンド認証のサポート
- ・ 一意の検出NQNを使用した永続的検出コントローラ(PDC)のサポート
- NVMe/TCPのTLS 1.3暗号化のサポート

# 既知の制限

- NVMe-oFプロトコルを使用したSANブートは現在サポートされていません。
- SUSE Linux Enterprise Server 15 SP6ホストのNVMe-oFでは、NetApp sanlun、ホストユーティリティは サポートされません。代わりに、すべてのNVMe-oFトランスポート用の標準パッケージに含まれてい るNetAppプラグインを利用できます `nvme-cli。

# NVMe/FC を設定

NVMe / FCは、Broadcom/Emulex FCアダプタまたはMarvell/Qlogic FCアダプタを使用して、SUSE Linux Enterprise Server 15 SP6 with ONTAP構成用に設定できます。

#### **Broadcom / Emulex**

Broadcom/Emulex FCアダプタ用にNVMe/FCを設定

手順

1. 推奨されるアダプタモデルを使用していることを確認します。

cat /sys/class/scsi host/host\*/modelname

出力例

LPe32002 M2 LPe32002-M2

2. アダプタモデル概要を確認します。

cat /sys/class/scsi\_host/host\*/modeldesc

出力例

```
Emulex LightPulse LPe32002-M2 2-Port 32Gb Fibre Channel Adapter Emulex LightPulse LPe32002-M2 2-Port 32Gb Fibre Channel Adapter
```

3. 推奨されるバージョンのEmulex Host Bus Adapter(HBA;ホストバスアダプタ)ファームウェアを 使用していることを確認します。

cat /sys/class/scsi host/host\*/fwrev

出力例

14.2.673.40, sli-4:2:c 14.2.673.40, sli-4:2:c

4. 推奨バージョンのlpfcドライバを使用していることを確認します。

cat /sys/module/lpfc/version

出力例

0:14.4.0.1

5. イニシエータポートを表示できることを確認します。

cat /sys/class/fc\_host/host\*/port\_name

出力例

0x10000090fae0ec88 0x10000090fae0ec89

6. イニシエータポートがオンラインであることを確認します。

cat /sys/class/fc host/host\*/port state

出力例

Online Online

7. NVMe/FCイニシエータポートが有効になっており、ターゲットポートが認識されることを確認します。

cat /sys/class/scsi\_host/host\*/nvme\_info

次の例では、1つのイニシエータポートが有効になっており、2つのターゲットLIFで接続されています。

出力例を表示します。

NVME Initiator Enabled XRI Dist lpfc0 Total 6144 IO 5894 ELS 250 NVME LPORT lpfc0 WWPN x10000090fae0ec88 WWNN x20000090fae0ec88 DID x0a1300 ONLINE NVME RPORT WWPN x2070d039ea359e4a WWNN x206bd039ea359e4a DID x0a0a05 TARGET DISCSRVC ONLINE NVME Statistics LS: Xmt 0000003ba Cmpl 0000003ba Abort 0000000 LS XMIT: Err 00000000 CMPL: xb 00000000 Err 00000000 Total FCP Cmpl 0000000014e3dfb8 Issue 0000000014e308db OutIO fffffffffff2923 abort 00000845 noxri 00000000 nondlp 00000063 qdepth 00000000 wgerr 0000003 err 0000000 FCP CMPL: xb 00000847 Err 00027f33 NVME Initiator Enabled XRI Dist lpfc1 Total 6144 IO 5894 ELS 250 NVME LPORT lpfc1 WWPN x10000090fae0ec89 WWNN x20000090fae0ec89 DID x0a1200 ONLINE NVME RPORT WWPN x2071d039ea359e4a WWNN x206bd039ea359e4a DID x0a0305 TARGET DISCSRVC ONLINE NVME Statistics LS: Xmt 0000003ba Cmpl 0000003ba Abort 0000000 LS XMIT: Err 00000000 CMPL: xb 00000000 Err 00000000 Total FCP Cmpl 0000000014e39f78 Issue 0000000014e2b832 OutIO ffffffffff18ba abort 0000082d noxri 00000000 nondlp 00000028 qdepth 00000000 wgerr 00000007 err 0000000 FCP CMPL: xb 0000082d Err 000283bb

#### Marvell/QLogic

SUSE Linux Enterprise Server 15 SP6カーネルに含まれているネイティブの受信トレイqla2xxxドライバ には、最新の修正が含まれています。これらの修正は、ONTAPのサポートに不可欠です。

Marvell/QLogicアダプタ用にNVMe/FCを設定します。

手順

サポートされているアダプタドライバとファームウェアのバージョンが実行されていることを確認します。

cat /sys/class/fc\_host/host\*/symbolic\_name

出力例

QLE2742 FW:v9.14.01 DVR: v10.02.09.200-k OLE2742 FW:v9.14.01 DVR: v10.02.09.200-k

2. を確認します ql2xnvmeenable パラメータは1に設定されています。

cat /sys/module/qla2xxx/parameters/ql2xnvmeenable

想定される値は1です。

1MBの I/O サイズを有効にする(オプション)

ONTAPは、Identify ControllerデータでMDT(MAX Data転送サイズ)が8であると報告します。つまり、最 大I/O要求サイズは1MBです。Broadcom NVMe/FCホストにサイズ1MBのI/O要求を実行するには、パラメータ の値を lpfc\_sg\_seg\_cnt `デフォルト値の64から256に増やす必要があります `lpfc。

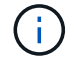

この手順は、Qlogic NVMe/FCホストには適用されません。

手順

1. `lpfc\_sg\_seg\_cnt`パラメータを256に設定します。

cat /etc/modprobe.d/lpfc.conf

options lpfc lpfc\_sg\_seg\_cnt=256

- 2. コマンドを実行し dracut -f、ホストをリブートします。
- 3. の想定値が256であることを確認し `lpfc\_sg\_seg\_cnt`ます。

cat /sys/module/lpfc/parameters/lpfc\_sg\_seg\_cnt

#### NVMeサービスの確認

SUSE Linux Enterprise Server 15 SP6以降では、 `nvmefc-boot-connections.service`NVMe/FCパッケージに含 まれるブートサービスと `nvmf-autoconnect.service`ブートサービスが `nvme-cli`システムブート時に自動的に 有効になります。システムブートが完了したら、ブートサービスが有効になっていることを確認する必要があ ります。 手順

1. が有効であることを確認し `nvmf-autoconnect.service`ます。

# systemctl status nvmf-autoconnect.service

出力例を表示します。

```
nvmf-autoconnect.service - Connect NVMe-oF subsystems automatically
during boot
 Loaded: loaded (/usr/lib/systemd/system/nvmf-autoconnect.service;
enabled; vendor preset: disabled)
 Active: inactive (dead) since Thu 2024-05-25 14:55:00 IST; 11min
ago
Process: 2108 ExecStartPre=/sbin/modprobe nvme-fabrics (code=exited,
status=0/SUCCESS)
Process: 2114 ExecStart=/usr/sbin/nvme connect-all (code=exited,
status=0/SUCCESS)
Main PID: 2114 (code=exited, status=0/SUCCESS)
systemd[1]: Starting Connect NVMe-oF subsystems automatically during
boot...
nvme[2114]: traddr=nn-0x201700a098fd4ca6:pn-0x201800a098fd4ca6 is
already connected
systemd[1]: nvmf-autoconnect.service: Deactivated successfully.
systemd[1]: Finished Connect NVMe-oF subsystems automatically during
boot.
```

2. が有効であることを確認し `nvmefc-boot-connections.service`ます。

# systemctl status nvmefc-boot-connections.service

```
nvmefc-boot-connections.service - Auto-connect to subsystems on FC-
NVME devices found during boot
Loaded: loaded (/usr/lib/systemd/system/nvmefc-boot-
connections.service; enabled; vendor preset: enabled)
Active: inactive (dead) since Thu 2024-05-25 14:55:00 IST; 11min
ago
Main PID: 1647 (code=exited, status=0/SUCCESS)
systemd[1]: Starting Auto-connect to subsystems on FC-NVME devices
found during boot...
systemd[1]: nvmefc-boot-connections.service: Succeeded.
systemd[1]: Finished Auto-connect to subsystems on FC-NVME devices
found during boot...
```

# NVMe/FC を設定

NVMe/TCPには自動接続機能はありません。代わりに、NVMe/TCPまたは connect-all`の処理を手動で実行することで、NVMe/TCPサブシステムとネームスペースを検出できます `connect。

手順

 イニシエータポートがサポートされているNVMe/TCP LIFの検出ログページのデータを取得できることを 確認します。

nvme discover -t tcp -w <host-traddr> -a <traddr>

```
Discovery Log Number of Records 8, Generation counter 18
=====Discovery Log Entry 0======
trtype: tcp
adrfam: ipv4
subtype: current discovery subsystem
treq: not specified
portid: 4
trsvcid: 8009
subngn: ngn.1992-
08.com.netapp:sn.8b5ee9199ff411eea468d039ea36a106:discovery
traddr: 192.168.211.67
eflags: explicit discovery connections, duplicate discovery
information
sectype: none
=====Discovery Log Entry 1=====
trtype: tcp
adrfam: ipv4
subtype: current discovery subsystem
treq: not specified
portid: 2
trsvcid: 8009
subnqn: nqn.1992-
08.com.netapp:sn.8b5ee9199ff411eea468d039ea36a106:discovery
traddr: 192.168.111.67
eflags: explicit discovery connections, duplicate discovery
information
sectype: none
=====Discovery Log Entry 2=====
trtype: tcp
adrfam: ipv4
subtype: current discovery subsystem
treq: not specified
portid: 3
trsvcid: 8009
subngn: ngn.1992-
08.com.netapp:sn.8b5ee9199ff411eea468d039ea36a106:discovery
traddr: 192.168.211.66
eflags: explicit discovery connections, duplicate discovery
information
sectype: none
=====Discovery Log Entry 3=====
trtype: tcp
adrfam: ipv4
```

```
subtype: current discovery subsystem
treq: not specified
portid: 1
trsvcid: 8009
subnqn: nqn.1992-
08.com.netapp:sn.8b5ee9199ff411eea468d039ea36a106:discovery
traddr: 192.168.111.66
eflags: explicit discovery connections, duplicate discovery
information
sectype: none
=====Discovery Log Entry 4=====
trtype: tcp
adrfam: ipv4
subtype: nvme subsystem
treq: not specified
portid: 4
trsvcid: 4420
subnqn: nqn.1992-
08.com.netapp:sn.8b5ee9199ff411eea468d039ea36a106:subsystem.nvme_tcp
1
traddr: 192.168.211.67
eflags: none
sectype: none
=====Discovery Log Entry 5=====
trtype: tcp
adrfam: ipv4
subtype: nvme subsystem
treq: not specified
portid: 2
trsvcid: 4420
subnqn: nqn.1992-
08.com.netapp:sn.8b5ee9199ff411eea468d039ea36a106:subsystem.nvme tcp
1
traddr: 192.168.111.67
eflags: none
sectype: none
=====Discovery Log Entry 6=====
trtype: tcp
adrfam: ipv4
subtype: nvme subsystem
treq: not specified
portid: 3
trsvcid: 4420
subnqn: nqn.1992-
08.com.netapp:sn.8b5ee9199ff411eea468d039ea36a106:subsystem.nvme tcp
1
```

```
traddr: 192.168.211.66
eflags: none
sectype: none
=====Discovery Log Entry 7=====
trtype: tcp
adrfam: ipv4
subtype: nvme subsystem
treq: not specified
portid: 1
trsvcid: 4420
subnqn: nqn.1992-
08.com.netapp:sn.8b5ee9199ff411eea468d039ea36a106:subsystem.nvme tcp
1
traddr: 192.168.111.66
eflags: none
sectype: none
```

2. NVMe/TCPイニシエータとターゲットLIFの他のすべての組み合わせで、検出ログページのデータを正常 に取得できることを確認します。

nvme discover -t tcp -w <host-traddr> -a <traddr>

出力例

```
#nvme discover -t tcp -w 192.168.111.79 -a 192.168.111.66
#nvme discover -t tcp -w 192.168.111.79 -a 192.168.111.67
#nvme discover -t tcp -w 192.168.211.79 -a 192.168.211.66
#nvme discover -t tcp -w 192.168.211.79 -a 192.168.211.67
```

3. を実行します nvme connect-all ノード全体でサポートされているすべてのNVMe/TCPイニシエータ/ ターゲットLIFを対象としたコマンド:

nvme connect-all -t tcp -w <host-traddr> -a <traddr>

出力例

```
# nvme connect-all -t tcp -w 192.168.111.79 -a 192.168.111.66
# nvme connect-all -t tcp -w 192.168.111.79 -a 192.168.111.67
# nvme connect-all -t tcp -w 192.168.211.79 -a 192.168.211.66
# nvme connect-all -t tcp -w 192.168.211.79 -a 192.168.211.67
```

(i)

SUSE Linux Enterprise Server 15 SP6以降では、NVMe/TCPタイムアウトのデフォルト設定が ctrl-loss-tmo`オフになっています。つまり、再試行回数に制限はなく(無期限の再試行)、コマンドまたは `nvme connect-all`コマンド(オプション `-1)を使用する場合は、特定のタイムアウト期間 nvme connect`を手動で設定する必要はありません `ctrl-loss-tmo。また、NVMe/TCPコントローラでは、パス障害が発生してもタイムアウトが発生せず、無期限に接続されたままになります。

# NVMe-oF を検証します

SUSE Linux Enterprise Server 15 SP6 with ONTAP構成でNVMe-oFを検証するには、次の手順を実行します。

手順

1. カーネル内の NVMe マルチパスが有効になっていることを確認します。

cat /sys/module/nvme core/parameters/multipath

想定される値は「Y」です。

2. ホストのコントローラモデルがONTAP NVMeネームスペースに対応していることを確認します。

cat /sys/class/nvme-subsystem/nvme-subsys\*/model

出力例

```
NetApp ONTAP Controller
NetApp ONTAP Controller
```

3. それぞれのONTAP NVMe I/OコントローラのNVMe I/Oポリシーを確認します。

cat /sys/class/nvme-subsystem/nvme-subsys\*/iopolicy

出力例

round-robin round-robin

4. ONTAPネームスペースがホストから認識されることを確認します。

nvme list -v

出力例を表示します。

```
Subsystem
           Subsystem-NQN
Controllers
_____
_____
-----
nvme-subsys0 nqn.1992-
08.com.netapp:sn.0501daf15dda11eeab68d039eaa7a232:subsystem.unidir d
hcha p nvme0, nvme1, nvme2, nvme3
Device SN
                      MN
FR
   TxPort Asdress
                     Subsystem Namespaces
_____ _ ___
______ ____
      _____
nvme0
      81LGgBUqsI3EAAAAAAAE NetApp ONTAP Controller FFFFFFF tcp
traddr=192.168.111.66,trsvcid=4420,host traddr=192.168.111.79 nvme-
subsys0 nvme0n1
      81LGqBUqsI3EAAAAAAAE NetApp ONTAP Controller FFFFFFF tcp
nvme1
traddr=192.168.111.67,trsvcid=4420,host traddr=192.168.111.79 nvme-
subsys0 nvme0n1
      81LGqBUqsI3EAAAAAAAE NetApp ONTAP Controller FFFFFFF tcp
nvme2
traddr=192.168.211.66,trsvcid=4420,host traddr=192.168.211.79 nvme-
subsys0 nvme0n1
nvme3
     81LGqBUqsI3EAAAAAAAE NetApp ONTAP Controller FFFFFFF tcp
traddr=192.168.211.67,trsvcid=4420,host traddr=192.168.211.79 nvme-
subsys0 nvme0n1
Device
          Generic NSID
                            Usage
                                            Format
Controllers
_____ _
_____
/dev/nvme0n1 /dev/ng0n1 0x1 1.07 GB / 1.07 GB 4 KiB +
0 B nvme0, nvme1, nvme2, nvme3
```

5. 各パスのコントローラの状態がliveであり、正しいANAステータスが設定されていることを確認します。

nvme list-subsys /dev/<subsystem\_name>

#### NVMe/FC

nvme list-subsys /dev/nvme2n1

出力例を表示します。

```
nvme-subsys2 - NQN=nqn.1992-
08.com.netapp:sn.06303c519d8411eea468d039ea36a106:subs
ystem.nvme
hostnqn=nqn.2014-08.org.nvmexpress:uuid:4c4c4544-
0056-5410-8048-c6c04f425633
iopolicy=round-robin
\
+- nvme4 fc traddr=nn-0x208fd039ea359e4a:pn-
0x210dd039ea359e4a,host_traddr=nn-0x2000f4c7aa0cd7ab:pn-
0x2100f4c7aa0cd7ab live optimized
+- nvme6 fc traddr=nn-0x208fd039ea359e4a:pn-
0x210ad039ea359e4a,host_traddr=nn-0x2000f4c7aa0cd7aa:pn-
0x2100f4c7aa0cd7aa live optimized
```

### NVMe/FC

nvme list-subsys

```
出力例を表示します。
```

```
nvme-subsys1 - NQN=nqn.1992-
08.com.netapp:sn.8b5ee9199ff411eea468d039ea36a106:subsystem.nvme
tcp 1
hostngn=ngn.2014-08.org.nvmexpress:uuid:4c4c4544-0035-5910-
804b-b2c04f44d33
iopolicy=round-robin
\backslash
+- nvme4 tcp
traddr=192.168.111.66,trsvcid=4420,host traddr=192.168.111.79,sr
c addr=192.168.111.79 live
+- nvme3 tcp
traddr=192.168.211.66,trsvcid=4420,host traddr=192.168.211.79,sr
c addr=192.168.111.79 live
+- nvme2 tcp
traddr=192.168.111.67,trsvcid=4420,host traddr=192.168.111.79,sr
c addr=192.168.111.79 live
+- nvmel tcp
traddr=192.168.211.67,trsvcid=4420,host traddr=192.168.211.79,sr
c addr=192.168.111.79 live
```

ネットアッププラグインで、ONTAP ネームスペースデバイスごとに正しい値が表示されていることを確認します。

### 列(Column)

nvme netapp ontapdevices -o column

#### 出力例

#### **JSON**

```
nvme netapp ontapdevices -o json
```

出力例を表示します。

```
{
"ONTAPdevices":[
{
"Device":"/dev/nvme0n1",
"Vserver":"vs_192",
"Namespace_Path":"/vol/fcnvme_vol_1_1_0/fcnvme_ns",
"NSID":1,
"UUID":"c6586535-da8a-40fa-8c20-759ea0d69d33",
"Size":"20GB",
"LBA_Data_Size":4096,
"Namespace_Size":262144
}
]
```

# 永続的検出コントローラの作成

ONTAP 9.11.1以降では、SUSE Linux Enterprise Server 15 SP6ホスト用の永続的検出コントローラ(PDC) を作成できます。NVMeサブシステムの追加または削除処理や検出ログページのデータに対する変更を自動的 に検出するには、PDCが必要です。

手順

1. 検出ログページのデータが使用可能で、イニシエータポートとターゲットLIFの組み合わせから取得できることを確認します。

nvme discover -t <trtype> -w <host-traddr> -a <traddr>

```
Discovery Log Number of Records 8, Generation counter 18
=====Discovery Log Entry 0======
trtype: tcp
adrfam: ipv4
subtype: current discovery subsystem
treq: not specified
portid: 4
trsvcid: 8009
subngn: ngn.1992-
08.com.netapp:sn.8b5ee9199ff411eea468d039ea36a106:discovery
traddr: 192.168.211.67
eflags: explicit discovery connections, duplicate discovery
information
sectype: none
=====Discovery Log Entry 1=====
trtype: tcp
adrfam: ipv4
subtype: current discovery subsystem
treq: not specified
portid: 2
trsvcid: 8009
subnqn: nqn.1992-
08.com.netapp:sn.8b5ee9199ff411eea468d039ea36a106:discovery
traddr: 192.168.111.67
eflags: explicit discovery connections, duplicate discovery
information
sectype: none
=====Discovery Log Entry 2=====
trtype: tcp
adrfam: ipv4
subtype: current discovery subsystem
treq: not specified
portid: 3
trsvcid: 8009
subngn: ngn.1992-
08.com.netapp:sn.8b5ee9199ff411eea468d039ea36a106:discovery
traddr: 192.168.211.66
eflags: explicit discovery connections, duplicate discovery
information
sectype: none
=====Discovery Log Entry 3=====
trtype: tcp
adrfam: ipv4
```

```
subtype: current discovery subsystem
treq: not specified
portid: 1
trsvcid: 8009
subnqn: nqn.1992-
08.com.netapp:sn.8b5ee9199ff411eea468d039ea36a106:discovery
traddr: 192.168.111.66
eflags: explicit discovery connections, duplicate discovery
information
sectype: none
=====Discovery Log Entry 4=====
trtype: tcp
adrfam: ipv4
subtype: nvme subsystem
treq: not specified
portid: 4
trsvcid: 4420
subnqn: nqn.1992-
08.com.netapp:sn.8b5ee9199ff411eea468d039ea36a106:subsystem.nvme tcp
1
traddr: 192.168.211.67
eflags: none
sectype: none
=====Discovery Log Entry 5=====
trtype: tcp
adrfam: ipv4
subtype: nvme subsystem
treq: not specified
portid: 2
trsvcid: 4420
subnqn: nqn.1992-
08.com.netapp:sn.8b5ee9199ff411eea468d039ea36a106:subsystem.nvme tcp
1
traddr: 192.168.111.67
eflags: none
sectype: none
=====Discovery Log Entry 6=====
trtype: tcp
adrfam: ipv4
subtype: nvme subsystem
treq: not specified
portid: 3
trsvcid: 4420
subnqn: nqn.1992-
08.com.netapp:sn.8b5ee9199ff411eea468d039ea36a106:subsystem.nvme tcp
1
```

traddr: 192.168.211.66 eflags: none sectype: none =====Discovery Log Entry 7===== trtype: tcp adrfam: ipv4 subtype: nvme subsystem treq: not specified portid: 1 trsvcid: 4420 subnqn: nqn.1992-08.com.netapp:sn.8b5ee9199ff411eea468d039ea36a106:subsystem.nvme tcp 1 traddr: 192.168.111.66 eflags: none sectype: none

2. 検出サブシステムのPDCを作成します。

nvme discover -t <trtype> -w <host-traddr> -a <traddr> -p

出力例

```
nvme discover -t tcp -w 192.168.111.79 -a 192.168.111.666 -p
```

3. ONTAPコントローラから、PDCが作成されたことを確認します。

vserver nvme show-discovery-controller -instance -vserver <vserver name>

出力例を表示します。

```
vserver nvme show-discovery-controller -instance -vserver vs nvme79
Vserver Name: vs CLIENT116 Controller ID: 00C0h
Discovery Subsystem NQN: nqn.1992-
08.com.netapp:sn.48391d66c0a611ecaaa5d039ea165514:discovery Logical
Interface UUID: d23cbb0a-c0a6-11ec-9731-d039ea165abc Logical
Interface:
CLIENT116 lif 4a 1
Node: A400-14-124
Host NQN: ngn.2014-08.org.nvmexpress:uuid:12372496-59c4-4d1b-be09-
74362c0c1afc
Transport Protocol: nvme-tcp
Initiator Transport Address: 192.168.1.16
Host Identifier: 59de25be738348f08a79df4bce9573f3 Admin Queue Depth:
32
Header Digest Enabled: false Data Digest Enabled: false
Vserver UUID: 48391d66-c0a6-11ec-aaa5-d039ea165514
```

# セキュアなインバンド認証のセットアップ

SuSE Linux Enterprise Server 15 SP6ホストとコントローラ間で、NVMe/TCPおよびNVMe/FC経由でのセキ ュアなインバンド認証がサポートされます。12.1以降ではONTAP 9、SUSE Linux Enterprise Server 15 SP6 ホストとONTAPコントローラ間でセキュアなインバンド認証がサポートされます。

セキュアな認証を設定するには、各ホストまたはコントローラを DH-HMAC-CHAP キー。NVMeホストまたは コントローラのNQNと管理者が設定した認証シークレットを組み合わせたものです。ピアを認証するに は、NVMeホストまたはコントローラがピアに関連付けられたキーを認識する必要があります。

CLIまたは設定JSONファイルを使用して、セキュアなインバンド認証を設定できます。サブシステムごとに 異なるDHCHAPキーを指定する必要がある場合は、config JSONファイルを使用する必要があります。

### CLI の使用

CLIを使用してセキュアなインバンド認証を設定します。

手順

1. ホストNQNを取得します。

cat /etc/nvme/hostnqn

2. SUSE Linux Enterprise Server 15 SP6ホストのDHCHAPキーを生成します。

コマンドパラメータの出力を次に示し `gen-dhchap-key`ます。

```
nvme gen-dhchap-key -s optional_secret -l key_length {32|48|64} -m
HMAC_function {0|1|2|3} -n host_nqn
• -s secret key in hexadecimal characters to be used to initialize
the host key
• -l length of the resulting key in bytes
• -m HMAC function to use for key transformation
```

- 0 = none, 1 SHA 256, 2 = SHA 384, 3 = SHA 512
- -n host NQN to use for key transformation

次の例では、HMACが3に設定されたランダムDHCHAPキー(SHA-512)が生成されます。

```
# nvme gen-dhchap-key -m 3 -n nqn.2014-
08.org.nvmexpress:uuid:d3ca725a- ac8d-4d88-b46a-174ac235139b
DHHC-
1:03:J2UJQfj9f0pLnpF/ASDJRTyILKJRr5CougGpGdQSysPrLu6RW1fG15VSjbeDF1n
1DEh3nVBe19nQ/LxreSBeH/bx/pU=:
```

3. ONTAPコントローラで、ホストを追加し、両方のDHCHAPキーを指定します。

vserver nvme subsystem host add -vserver <svm\_name> -subsystem <subsystem> -host-nqn <host\_nqn> -dhchap-host-secret <authentication\_host\_secret> -dhchap-controller-secret <authentication\_controller\_secret> -dhchap-hash-function {sha-256|sha-512} -dhchap-group {none|2048-bit|3072-bit|4096-bit|6144bit|8192-bit}

4. ホストは、単方向と双方向の2種類の認証方式をサポートします。ホストで、ONTAPコントローラに 接続し、選択した認証方式に基づいてDHCHAPキーを指定します。 nvme connect -t tcp -w <host-traddr> -a <tr-addr> -n <host\_nqn> -S
<authentication host secret> -C <authentication controller secret>

5. 検証する nvme connect authentication ホストとコントローラのDHCHAPキーを確認してコマンドを実行します。

a. ホストDHCHAPキーを確認します。

cat /sys/class/nvme-subsystem/<nvme-subsysX>/nvme\*/dhchap\_secret

に、単方向設定の出力例を示します。

```
# cat /sys/class/nvme-subsystem/nvme-
subsys1/nvme*/dhchap_secret
DHHC-
1:03:je1nQCmjJLUKD62mpYbzlpuw00Iws86NB96uN0/t3jbvhp7fjyR9bIRj0
Hg8wQtye1JCFSMkBQH3pTKGdYR10V9gx00=:
DHHC-
1:03:je1nQCmjJLUKD62mpYbzlpuw00Iws86NB96uN0/t3jbvhp7fjyR9bIRj0
Hg8wQtye1JCFSMkBQH3pTKGdYR10V9gx00=:
DHHC-
1:03:je1nQCmjJLUKD62mpYbzlpuw00Iws86NB96uN0/t3jbvhp7fjyR9bIRj0
Hg8wQtye1JCFSMkBQH3pTKGdYR10V9gx00=:
DHHC-
1:03:je1nQCmjJLUKD62mpYbzlpuw00Iws86NB96uN0/t3jbvhp7fjyR9bIRj0
Hg8wQtye1JCFSMkBQH3pTKGdYR10V9gx00=:
```

b. コントローラのDHCHAPキーを確認します。

cat /sys/class/nvme-subsystem/<nvmesubsysX>/nvme\*/dhchap\_ctrl\_secret に、双方向設定の出力例を示します。

# cat /sys/class/nvme-subsystem/nvmesubsys6/nvme\*/dhchap\_ctrl\_secret DHHC-1:03:WorVEV83eY053kV4Iel5OpphbX5LAph03F8fgH3913tlrkSGDBJTt3crX eTUB8fCwGbPsEyz6CXxdQJi6kbn4IzmkFU=: DHHC-1:03:WorVEV83eY053kV4Iel5OpphbX5LAph03F8fgH3913tlrkSGDBJTt3crX eTUB8fCwGbPsEyz6CXxdQJi6kbn4IzmkFU=: DHHC-1:03:WorVEV83eY053kV4Iel5OpphbX5LAph03F8fgH3913tlrkSGDBJTt3crX eTUB8fCwGbPsEyz6CXxdQJi6kbn4IzmkFU=: DHHC-1:03:WorVEV83eY053kV4Iel5OpphbX5LAph03F8fgH3913tlrkSGDBJTt3crX eTUB8fCwGbPsEyz6CXxdQJi6kbn4IzmkFU=:

JSON ファイル

ONTAPコントローラ構成で複数のNVMeサブシステムを使用できる場合は、コマンドでファイルを nvme connect-all、使用できます `/etc/nvme/config.json。

JSONファイルを生成するには、オプションを使用し `-o`ます。その他の構文オプションについて は、nvme connect - allのマニュアルページを参照してください。

手順

1. JSON ファイルを設定します。

出力例を表示します。

```
# cat /etc/nvme/config.json
 {
    "hostngn":"ngn.2014-08.org.nvmexpress:uuid:12372496-59c4-
4d1b-be09-74362c0c1afc",
    "hostid":"3ae10b42-21af-48ce-a40b-cfb5bad81839",
    "dhchap key":"DHHC-
1:03:Cu3ZZfIz1WMlqZFnCMqpAgn/T6EVOcIFHez215U+Pow8jTgBF2UbNk3DK4w
fk2EptWpna1rpwG5CndpOqxpRxh9m41w=:"
},
 {
    "hostnqn":"nqn.2014-08.org.nvmexpress:uuid:12372496-59c4-
4d1b-be09-74362c0c1afc",
    "subsystems":[
        {
            "ngn":"ngn.1992-
08.com.netapp:sn.48391d66c0a611ecaaa5d039ea165514:subsystem.subs
ys CLIENT116",
            "ports":[
               ł
                    "transport":"tcp",
                    "traddr":" 192.168.111.66 ",
                    "host traddr":" 192.168.111.79",
                    "trsvcid":"4420",
                    "dhchap ctrl key":"DHHC-
1:01:0h58bcT/uu0rCpGsDYU6ZHZvRuVqsYKuBRS0Nu0VPx5HEwaZ:"
               },
               {
                    "transport": "tcp",
                    "traddr":" 192.168.111.66 ",
                    "host traddr":" 192.168.111.79",
                    "trsvcid":"4420",
                    "dhchap ctrl key":"DHHC-
1:01:0h58bcT/uu0rCpGsDYU6ZHZvRuVqsYKuBRS0Nu0VPx5HEwaZ:"
               },
               ł
                    "transport":"tcp",
                   "traddr":" 192.168.111.66 ",
                    "host traddr":" 192.168.111.79",
                    "trsvcid":"4420",
                    "dhchap ctrl key":"DHHC-
1:01:0h58bcT/uu0rCpGsDYU6ZHZvRuVqsYKuBRS0Nu0VPx5HEwaZ:"
               },
```

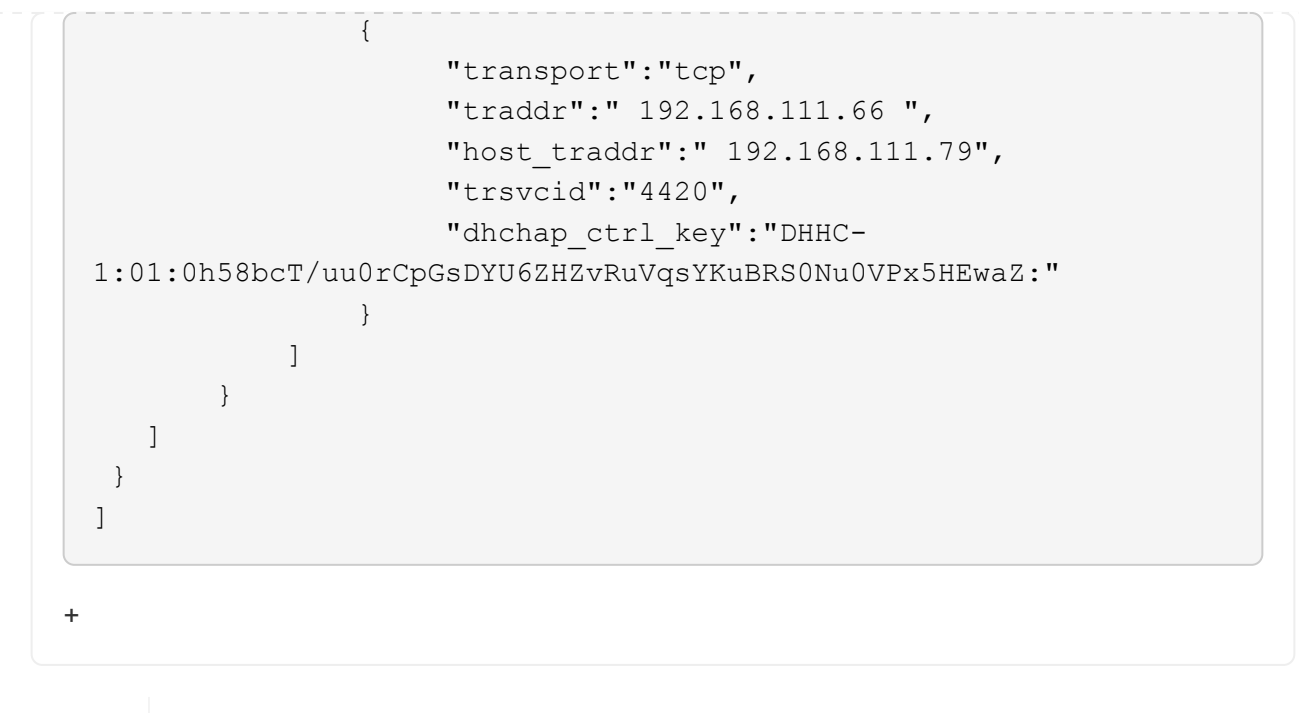

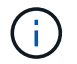

上記の例では、はに対応し、は dhchap\_key`に対応 `dhchap\_secret`し `dhchap\_ctrl\_key `**dhchap\_ctrl\_secret**`ます。

2. config jsonファイルを使用してONTAPコントローラに接続します。

# nvme connect-all -J /etc/nvme/config.json

出力例を表示します。

```
traddr=192.168.111.66 is already connected
traddr=192.168.211.66 is already connected
traddr=192.168.111.66 is already connected
traddr=192.168.211.66 is already connected
traddr=192.168.111.66 is already connected
traddr=192.168.111.67 is already connected
traddr=192.168.211.67 is already connected
traddr=192.168.111.67 is already connected
traddr=192.168.111.67 is already connected
traddr=192.168.111.67 is already connected
traddr=192.168.111.67 is already connected
traddr=192.168.111.67 is already connected
traddr=192.168.111.67 is already connected
traddr=192.168.111.67 is already connected
```

各サブシステムの各コントローラでDHCHAPシークレットが有効になっていることを確認します。
 a. ホストDHCHAPキーを確認します。

# cat /sys/class/nvme-subsystem/nvme-subsys0/nvme0/dhchap\_secret

#### 出力例

```
DHHC-1:01:NunEWY7AZ1XqxITGheByarwZdQvU4ebZg9HOjIr6nOHEkxJg:
```

b. コントローラのDHCHAPキーを確認します。

# cat /sys/class/nvme-subsystem/nvmesubsys0/nvme0/dhchap ctrl secret

#### 出力例

DHHC-

1:03:2YJinsxa2v3+m8qqCiTnmgBZoH6mIT6G/6f0aGO8viVZB4VLNLH4z8CvK7pV YxN6S5f0AtaU3DNi12rieRMfdbg3704=:

# **Transport Layer Security**の設定

Transport Layer Security(TLS)は、NVMe-oFホストとONTAPアレイの間のNVMe接続をエンドツーエンド でセキュアに暗号化します。.16.1以降では、CLIと設定済みの事前共有キー(PSK)を使用してONTAP 9 1.3 を設定できます。

このタスクについて

この手順の手順は、SUSE Linux Enterprise Server 15 SP6ホストで実行します。ただし、ONTAPコントロー ラで手順を実行することを指定している場合を除きます。

#### 手順

1. 次のktls-utils、openssl、libopensslパッケージがホストにインストールされていることを確認します。

```
a.rpm -qa | grep ktls
```

出力例

ktls-utils-0.10+12.gc3923f7-150600.1.2.x86 64

b. rpm -qa | grep ssl

```
openssl-3-3.1.4-150600.5.7.1.x86_64
libopenssl1_1-1.1.1w-150600.5.3.1.x86_64
libopenssl3-3.1.4-150600.5.7.1.x86_64
```

2. 次の設定が正しいことを確認し `/etc/tlshd.conf`ます。

# cat /etc/tlshd.conf

出力例を表示します。

```
[debug]
loglevel=0
tls=0
nl=0
[authenticate]
keyrings=.nvme
[authenticate.client]
#x509.truststore= <pathname>
#x509.certificate= <pathname>
#x509.private_key= <pathname>
[authenticate.server]
#x509.truststore= <pathname>
#x509.certificate= <pathname>
#x509.certificate= <pathname>
#x509.private_key= <pathname>
```

3. システム起動時に起動するように有効にし`tlshd`ます。

# systemctl enable tlshd

4. デーモンが実行されていることを確認し `tlshd`ます。

# systemctl status tlshd

```
tlshd.service - Handshake service for kernel TLS consumers
Loaded: loaded (/usr/lib/systemd/system/tlshd.service; enabled;
preset: disabled)
Active: active (running) since Wed 2024-08-21 15:46:53 IST; 4h
57min ago
Docs: man:tlshd(8)
Main PID: 961 (tlshd)
Tasks: 1
CPU: 46ms
CGroup: /system.slice/tlshd.service
____961 /usr/sbin/tlshd
Aug 21 15:46:54 RX2530-M4-17-153 tlshd[961]: Built from ktls-utils
0.11-dev on Mar 21 2024 12:00:00
```

5. を使用してTLS PSKを生成し `nvme gen-tls-key`ます。

a. # cat /etc/nvme/hostnqn

#### 出力例

nqn.2014-08.org.nvmexpress:uuid:e58eca24-faff-11ea-8fee-3a68dd3b5c5f

```
b. # nvme gen-tls-key --hmac=1 --identity=1 --subsysnqn=nqn.1992
-08.com.netapp:sn.1d59a6b2416b11ef9ed5d039ea50acb3:subsystem.sles15
```

#### 出力例

NVMeTLSkey-1:01:dNcby017axByCko8Givz009zGlgHDXJCN6KLzvYoA+NpT1uD:

6. ONTAPコントローラで、ONTAPサブシステムにTLS PSKを追加します。

```
# nvme subsystem host add -vserver sles15_tls -subsystem sles15 -host
-nqn nqn.2014-08.org.nvmexpress:uuid:ffa0c815-e28b-4bb1-8d4c-
7c6d5e610bfc -tls-configured-psk NVMeTLSkey-
1:01:dNcby017axByCko8Givz009zGlgHDXJCN6KLzvYoA+NpT1uD:
```

7. TLS PSKをホストカーネルキーリングに挿入します。

```
# nvme check-tls-key --identity=1 --subsysnqn=nqn.2014
-08.org.nvmexpress:uuid:ffa0c815-e28b-4bb1-8d4c-7c6d5e610bf
--keydata=NVMeTLSkey
-1:01:dNcby017axByCko8Givz009zGlqHDXJCN6KLzvYoA+NpT1uD: --insert
```

出力例

Inserted TLS key 22152a7e

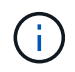

PSKはTLSハンドシェイクアルゴリズムの「identity v1」を使用するため、「NVMe1R01」 と表示されます。Identity v1は、ONTAPがサポートする唯一のバージョンです。

8. TLS PSKが正しく挿入されていることを確認します。

# cat /proc/keys | grep NVMe

出力例

```
22152a7e I--Q--- 1 perm 3b010000 0 0 psk NVMe1R01
nqn.2014-08.org.nvmexpress:uuid:ffa0c815-e28b-4bb1-8d4c-7c6d5e610bfc
nqn.1992-
08.com.netapp:sn.1d59a6b2416b11ef9ed5d039ea50acb3:subsystem.sles15
UoP9dEfvuCUzzpS0DYxnshKDapZYmvA0/RJJ8JAqmAo=: 32
```

- 9. 挿入したTLS PSKを使用してONTAPサブシステムに接続します。
  - a. # nvme connect -t tcp -w 20.20.10.80 -a 20.20.10.14 -n nqn.1992-08.com.netapp:sn.1d59a6b2416b11ef9ed5d039ea50acb3:subsystem.sles15 --tls key=0x22152a7e --tls

出力例

connecting to device: nvme0

b. # nvme list-subsys

出力例

10. ターゲットを追加し、指定したONTAPサブシステムへのTLS接続を確認します。

# nvme subsystem controller show -vserver sles15\_tls -subsystem sles15 -instance

```
(vserver nvme subsystem controller show)
                       Vserver Name: sles15 tls
                          Subsystem: sles15
                      Controller ID: 0040h
                  Logical Interface: sles15t e1a 1
                               Node: A900-17-174
                           Host NQN: nqn.2014-
08.org.nvmexpress:uuid:ffa0c815-e28b-4bb1-8d4c-7c6d5e610bfc
                 Transport Protocol: nvme-tcp
        Initiator Transport Address: 20.20.10.80
                    Host Identifier:
ffa0c815e28b4bb18d4c7c6d5e610bfc
               Number of I/O Queues: 4
                   I/O Queue Depths: 128, 128, 128, 128
                  Admin Queue Depth: 32
              Max I/O Size in Bytes: 1048576
          Keep-Alive Timeout (msec): 5000
                       Vserver UUID: 1d59a6b2-416b-11ef-9ed5-
d039ea50acb3
                     Subsystem UUID: 9b81e3c5-5037-11ef-8a90-
d039ea50ac83
             Logical Interface UUID: 8185dcac-5035-11ef-8abb-
d039ea50acb3
              Header Digest Enabled: false
                Data Digest Enabled: false
       Authentication Hash Function: -
Authentication Diffie-Hellman Group: -
                Authentication Mode: none
       Transport Service Identifier: 4420
                       TLS Key Type: configured
                   TLS PSK Identity: NVMe1R01 ngn.2014-
08.org.nvmexpress:uuid:ffa0c815-e28b-4bb1-8d4c-7c6d5e610bfc
ngn.1992-
08.com.netapp:sn.1d59a6b2416b11ef9ed5d039ea50acb3:subsystem.sles15
UoP9dEfvuCUzzpS0DYxnshKDapZYmvA0/RJJ8JAqmAo=
                         TLS Cipher: TLS-AES-128-GCM-SHA256
```

# 既知の問題

SUSE Linux Enterprise Server 15 SP6 with ONTAPリリースには既知の問題はありません。

# SUSE Linux Enterprise Server 15 SP5 with ONTAP向けのNVMe-oFホスト構成

NVMe over Fibre Channel(NVMe/FC)やその他のトランスポートを含むNVMe over Fabrics(NVMe-oF)は、非対称ネームスペースアクセス(ANA)を備えたSUSE Linux Enterprise Server 15 SP5でサポートされます。NVMe-oF環境では、ANAはiSCSI環境お よびFCP環境のALUAマルチパスに相当し、カーネル内NVMeマルチパスで実装されま す。

SUSE Linux Enterprise Server 15 SP5 with ONTAPのNVMe-oFホスト構成では、次のサポートが利用できます。

- NVMe と SCSI の両方のトラフィックを、同じ新規のホストで実行することができます。そのため、SCSI LUNの場合はSCSI mpathデバイスにdm-multipathを設定できますが、NVMeマルチパスを使用してホスト 上のNVMe-oFネームスペースデバイスを設定することができます。
- NVMe/FCに加えて、NVMe over TCP(NVMe/TCP)もサポートされます。NetAppプラグインをネイティ ブにインストールします nvme-cli [パッケージ]には、NVMe/FCとNVMe/TCPの両方のネームスペース のONTAPの詳細が表示されます。

サポートされる構成の詳細については、を参照してください "NetApp Interoperability Matrix Tool で確認できます"。

# の機能

- NVMeセキュア、インバンド認証のサポート
- ・一意の検出NQNを使用した永続的検出コントローラ(PDC)のサポート

# 既知の制限

- NVMe-oFプロトコルを使用したSANブートは現在サポートされていません。
- `sanlun`NVMe-oFはサポートされていません。そのため、SUSE Linux Enterprise Server 15 SP5ホストのNVMe-oFではホストユーティリティのサポートを利用できません。すべてのNVMe-oF転送で、標準のNVMe-CLIパッケージに含まれているNetAppプラグインを使用できます。

# NVMe/FC を設定

NVMe/FCは、Broadcom/Emulex FCアダプタまたはMarvell/Qlogic FCアダプタに設定できます。

#### **Broadcom / Emulex**

手順

1. 推奨されるアダプタモデルを使用していることを確認します。

cat /sys/class/scsi host/host\*/modelname

出力例:

LPe32002 M2 LPe32002-M2

2. アダプタモデル概要を確認します。

cat /sys/class/scsi host/host\*/modeldesc

出力例:

```
Emulex LightPulse LPe32002-M2 2-Port 32Gb Fibre Channel Adapter Emulex LightPulse LPe32002-M2 2-Port 32Gb Fibre Channel Adapter
```

3. 推奨されるバージョンのEmulex Host Bus Adapter(HBA;ホストバスアダプタ)ファームウェアを 使用していることを確認します。

cat /sys/class/scsi\_host/host\*/fwrev

出力例:

```
14.0.639.20, sli-4:2:c
14.0.639.20, sli-4:2:c
```

4. 推奨バージョンのlpfcドライバを使用していることを確認します。

cat /sys/module/lpfc/version

出力例:

0:14.2.0.13

# 5. イニシエータポートを表示できることを確認します。

cat /sys/class/fc\_host/host\*/port\_name

出力例:

0x100000109b579d5e 0x100000109b579d5f

6. イニシエータポートがオンラインであることを確認します。

cat /sys/class/fc\_host/host\*/port\_state

出力例:

Online Online

7. NVMe/FCイニシエータポートが有効になっており、ターゲットポートが認識されることを確認します。

cat /sys/class/scsi host/host\*/nvme info

出力例:

次の例では、1つのイニシエータポートが有効になっており、2つのターゲットLIFで接続されています。
NVME Initiator Enabled XRI Dist lpfc0 Total 6144 IO 5894 ELS 250 NVME LPORT lpfc0 WWPN x100000109b579d5e WWNN x200000109b579d5e DID x011c00 ONLINE NVME RPORT WWPN x208400a098dfdd91 WWNN x208100a098dfdd91 DID x011503 TARGET DISCSRVC ONLINE NVME RPORT WWPN x208500a098dfdd91 WWNN x208100a098dfdd91 DID x010003 TARGET DISCSRVC \*ONLINE NVME Statistics LS: Xmt 0000000e49 Cmpl 0000000e49 Abort 0000000 LS XMIT: Err 00000000 CMPL: xb 00000000 Err 00000000 Total FCP Cmpl 00000003ceb594f Issue 00000003ce65dbe OutIO fffffffffb046f abort 00000bd2 noxri 00000000 nondlp 00000000 gdepth 00000000 wgerr 00000000 err 00000000 FCP CMPL: xb 000014f4 Err 00012abd NVME Initiator Enabled XRI Dist lpfc1 Total 6144 IO 5894 ELS 250 NVME LPORT lpfc1 WWPN x100000109b579d5f WWNN x200000109b579d5f DID x011b00 ONLINE NVME RPORT WWPN x208300a098dfdd91 WWNN x208100a098dfdd91 DID x010c03 TARGET DISCSRVC ONLINE NVME RPORT WWPN x208200a098dfdd91 WWNN x208100a098dfdd91 DID x012a03 TARGET DISCSRVC ONLINE NVME Statistics LS: Xmt 0000000e50 Cmpl 0000000e50 Abort 0000000 LS XMIT: Err 00000000 CMPL: xb 00000000 Err 00000000 Total FCP Cmpl 00000003c9859ca Issue 00000003c93515e OutIO ffffffffffaf794 abort 00000b73 noxri 00000000 nondlp 00000000 qdepth 00000000 wqerr 00000000 err 00000000 FCP CMPL: xb 0000159d Err 000135c3

8. ホストをリブートします。

#### Marvell/QLogic

SUSE Linux Enterprise Server 15 SP5カーネルに含まれているネイティブの受信トレイqla2xxxドライバ には、最新の修正が含まれています。これらの修正は、ONTAPのサポートに不可欠です。

手順

サポートされているアダプタドライバとファームウェアのバージョンが実行されていることを確認します。

cat /sys/class/fc\_host/host\*/symbolic\_name

出力例:

QLE2742 FW:v9.12.01 DVR: v10.02.08.300-k QLE2742 FW:v9.12.01 DVR: v10.02.08.300-k

2. を確認します ql2xnvmeenable パラメータは1に設定されています。

```
cat /sys/module/qla2xxx/parameters/ql2xnvmeenable
1
```

1MB の I/O サイズを有効にする(オプション)

ONTAPは、Identify ControllerデータでMDT(MAX Data転送サイズ)が8であると報告します。つまり、最 大I/O要求サイズは1MBです。Broadcom NVMe/FCホストにサイズ1MBのI/O要求を実行するには、パラメータ の値を lpfc\_sg\_seg\_cnt `デフォルト値の64から256に増やす必要があります `lpfc。

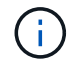

この手順は、Qlogic NVMe/FCホストには適用されません。

手順

1. `lpfc\_sg\_seg\_cnt`パラメータを256に設定します。

cat /etc/modprobe.d/lpfc.conf

options lpfc lpfc sg seg cnt=256

- 2. コマンドを実行し dracut -f、ホストをリブートします。
- 3. の想定値が256であることを確認し `lpfc\_sg\_seg\_cnt`ます。

cat /sys/module/lpfc/parameters/lpfc sg seg cnt

#### NVMeサービスを有効にする

には2つのNVMe/FCブートサービスが含まれています。 nvme-cli パッケージ (*only*) nvmefc-bootconnections.service システム起動中に起動できるようになっています。 nvmfautoconnect.service が有効になっていません。そのため、手動で有効にする必要があります。 nvmfautoconnect.service システム起動中に起動します。 1. \_\_有効にします nvmf-autoconnect.service:

- 2. ホストをリブートします。
- 3. システムのブート後にと `nvmefc-boot-connections.service`が実行されていることを確認し `nvmfautoconnect.service`ます。

```
# systemctl status nvmf-autoconnect.service
nvmf-autoconnect.service - Connect NVMe-oF subsystems automatically
during boot
Loaded: loaded (/usr/lib/systemd/system/nvmf-autoconnect.service;
enabled; vendor preset: disabled)
Active: inactive (dead) since Thu 2023-05-25 14:55:00 IST; 11min
ago
Process: 2108 ExecStartPre=/sbin/modprobe nvme-fabrics (code=exited,
status=0/SUCCESS)
Process: 2114 ExecStart=/usr/sbin/nvme connect-all (code=exited,
status=0/SUCCESS)
Main PID: 2114 (code=exited, status=0/SUCCESS)
systemd[1]: Starting Connect NVMe-oF subsystems automatically during
boot...
nvme[2114]: traddr=nn-0x201700a098fd4ca6:pn-0x201800a098fd4ca6 is
already connected
systemd[1]: nvmf-autoconnect.service: Deactivated successfully.
systemd[1]: Finished Connect NVMe-oF subsystems automatically during
boot.
# systemctl status nvmefc-boot-connections.service
nvmefc-boot-connections.service - Auto-connect to subsystems on FC-NVME
devices found during boot
Loaded: loaded (/usr/lib/systemd/system/nvmefc-boot-
connections.service; enabled; vendor preset: enabled)
Active: inactive (dead) since Thu 2023-05-25 14:55:00 IST; 11min ago
Main PID: 1647 (code=exited, status=0/SUCCESS)
systemd[1]: Starting Auto-connect to subsystems on FC-NVME devices found
during boot...
systemd[1]: nvmefc-boot-connections.service: Succeeded.
systemd[1]: Finished Auto-connect to subsystems on FC-NVME devices found
during boot.
```

# NVMe/FC を設定

NVMe/TCPの設定には、次の手順を使用できます。

手順

1. イニシエータポートがサポートされているNVMe/TCP LIFの検出ログページのデータを取得できることを 確認します。 nvme discover -t tcp -w <host-traddr> -a <traddr>

出力例:

# nvme discover -t tcp -w 192.168.1.4 -a 192.168.1.31 Discovery Log Number of Records 8, Generation counter 18 =====Discovery Log Entry 0===== trtype: tcp adrfam: ipv4 subtype: current discovery subsystem treq: not specified portid: 0 trsvcid: 8009 subnqn: nqn.1992-08.com.netapp:sn.48391d66c0a611ecaaa5d039ea165514:discovery traddr: 192.168.2.117 eflags: explicit discovery connections, duplicate discovery information sectype: none =====Discovery Log Entry 1====== trtype: tcp adrfam: ipv4 subtype: current discovery subsystem treq: not specified portid: 1 trsvcid: 8009 subnqn: nqn.1992-08.com.netapp:sn.48391d66c0a611ecaaa5d039ea165514:discovery traddr: 192.168.1.117 eflags: explicit discovery connections, duplicate discovery information sectype: none =====Discovery Log Entry 2===== trtype: tcp adrfam: ipv4 subtype: current discovery subsystem treq: not specified portid: 2 trsvcid: 8009 subnqn: nqn.1992-08.com.netapp:sn.48391d66c0a611ecaaa5d039ea165514:discovery traddr: 192.168.2.116 eflags: explicit discovery connections, duplicate discovery information sectype: none =====Discovery Log Entry 3====== trtype: tcp adrfam: ipv4 subtype: current discovery subsystem treq: not specified portid: 3 trsvcid: 8009 subngn: ngn.1992-08.com.netapp:sn.48391d66c0a611ecaaa5d039ea165514:discovery traddr: 192.168.1.116 eflags: explicit discovery connections, duplicate discovery information sectype: none =====Discovery Log Entry 4====== trtype: tcp

adrfam: ipv4 subtype: nvme subsystem treq: not specified portid: 0 trsvcid: 4420 subnqn: nqn.1992-08.com.netapp:sn.48391d66c0a611ecaaa5d039ea165514:subsystem.subsys CLIEN T116 traddr: 192.168.2.117 eflags: not specified sectype: none =====Discovery Log Entry 5===== trtype: tcp adrfam: ipv4 subtype: nvme subsystem treq: not specified portid: 1 trsvcid: 4420 subnqn: nqn.1992-08.com.netapp:sn.48391d66c0a611ecaaa5d039ea165514:subsystem.subsys CLIEN T116 traddr: 192.168.1.117 eflags: not specified sectype: none =====Discovery Log Entry 6===== trtype: tcp adrfam: ipv4 subtype: nvme subsystem treq: not specified portid: 2 trsvcid: 4420 subnqn: nqn.1992-08.com.netapp:sn.48391d66c0a611ecaaa5d039ea165514:subsystem.subsys CLIEN T116 traddr: 192.168.2.116 eflags: not specified sectype: none =====Discovery Log Entry 7====== trtype: tcp adrfam: ipv4 subtype: nvme subsystem treq: not specified portid: 3 trsvcid: 4420 subnqn: nqn.1992-08.com.netapp:sn.48391d66c0a611ecaaa5d039ea165514:subsystem.subsys CLIEN T116 traddr: 192.168.1.116 eflags: not specified sectype: none

2. NVMe/TCPイニシエータとターゲットLIFの他のすべての組み合わせで、検出ログページのデータを正常 に取得できることを確認します。

nvme discover -t tcp -w <host-traddr> -a <traddr>

出力例:

# nvme discover -t tcp -w 192.168.1.4 -a 192.168.1.32
# nvme discover -t tcp -w 192.168.2.5 -a 192.168.2.36
# nvme discover -t tcp -w 192.168.2.5 -a 192.168.2.37

3. を実行します nvme connect-all ノード全体でサポートされているすべてのNVMe/TCPイニシエータ/ ターゲットLIFを対象としたコマンド:

```
nvme connect-all -t tcp -w host-traddr -a traddr -l
<ctrl loss timeout in seconds>
```

出力例:

```
# nvme connect-all -t tcp -w 192.168.1.4 -a 192.168.1.31 -l -1
# nvme connect-all -t tcp -w 192.168.1.4 -a 192.168.1.32 -l -1
# nvme connect-all -t tcp -w 192.168.2.5 -a 192.168.1.36 -l -1
# nvme connect-all -t tcp -w 192.168.2.5 -a 192.168.1.37 -l -1
```

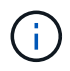

NetAppでは、 ctrl-loss-tmo オプションをに設定します -1 これにより、パスが失われた場合にNVMe/TCPイニシエータが無期限に再接続を試行できるようになります。

# NVMe-oF を検証します

NVMe-oFの検証には、次の手順を使用できます。

手順

1. カーネル内の NVMe マルチパスが有効になっていることを確認します。

```
cat /sys/module/nvme_core/parameters/multipath
Y
```

2. ホストのコントローラモデルがONTAP NVMeネームスペースに対応していることを確認します。

cat /sys/class/nvme-subsystem/nvme-subsys\*/model

出力例:

```
NetApp ONTAP Controller
NetApp ONTAP Controller
```

3. それぞれのONTAP NVMe I/OコントローラのNVMe I/Oポリシーを確認します。

cat /sys/class/nvme-subsystem/nvme-subsys\*/iopolicy

4. ONTAPネームスペースがホストから認識されることを確認します。

nvme list -v

```
Subsystem
           Subsystem-NQN
Controllers
_____
 _____
nvme-subsys0 nqn.1992-
08.com.netapp:sn.0501daf15dda11eeab68d039eaa7a232:subsystem.unidir dhcha
p nvme0, nvme1, nvme2, nvme3
Device SN
                      MN
FR TxPort Asdress
                      Subsystem Namespaces
_____ ____
_____
nvme0 81LGgBUqsI3EAAAAAAAE NetApp ONTAP Controller FFFFFFF tcp
traddr=192.168.2.214, trsvcid=4420, host traddr=192.168.2.14 nvme-subsys0
nvme0n1
    81LGgBUqsI3EAAAAAAAE NetApp ONTAP Controller FFFFFFFF tcp
nvme1
traddr=192.168.2.215, trsvcid=4420, host traddr=192.168.2.14 nvme-subsys0
nvme0n1
      81LGqBUqsI3EAAAAAAAE NetApp ONTAP Controller FFFFFFF tcp
nvme2
traddr=192.168.1.214,trsvcid=4420,host traddr=192.168.1.14 nvme-subsys0
nvme0n1
nvme3 81LGgBUqsI3EAAAAAAAE NetApp ONTAP Controller FFFFFFF tcp
traddr=192.168.1.215, trsvcid=4420, host traddr=192.168.1.14 nvme-subsys0
nvme0n1
Device Generic NSID Usage
                                           Format
Controllers
 _____
 _____
/dev/nvme0n1 /dev/nq0n1 0x1 1.07 GB / 1.07 GB 4 KiB + 0 B
nvme0, nvme1, nvme2, nvme3
```

# 5. 各パスのコントローラの状態がliveであり、正しいANAステータスが設定されていることを確認します。

nvme list-subsys /dev/<subsystem\_name>

#### NVMe/FC

出力例

```
# nvme list-subsys /dev/nvme1n1
nvme-subsys1 - NQN=nqn.1992-
08.com.netapp:sn.04ba0732530911ea8e8300a098dfdd91:subsystem.nvme 145
1
+- nvme2 fc traddr=nn-0x208100a098dfdd91:pn-
0x208200a098dfdd91,host traddr=nn-0x200000109b579d5f:pn-
0x100000109b579d5f live optimized
+- nvme3 fc traddr=nn-0x208100a098dfdd91:pn-
0x208500a098dfdd91,host traddr=nn-0x200000109b579d5e:pn-
0x100000109b579d5e live optimized
+- nvme4 fc traddr=nn-0x208100a098dfdd91:pn-
0x208400a098dfdd91,host traddr=nn-0x200000109b579d5e:pn-
0x100000109b579d5e live non-optimized
+- nvme6 fc traddr=nn-0x208100a098dfdd91:pn-
0x208300a098dfdd91,host traddr=nn-0x200000109b579d5f:pn-
0x100000109b579d5f live non-optimized
```

## NVMe/FC

出力例

```
# nvme list-subsys
nvme-subsys0 - NQN=nqn.1992-
08.com.netapp:sn.0501daf15dda11eeab68d039eaa7a232:subsystem.unidir_d
hchap
hostnqn=nqn.2014-08.org.nvmexpress:uuid:e58eca24-faff-11ea-8fee-
3a68dd3b5c5f
iopolicy=round-robin
+- nvme0 tcp
traddr=192.168.2.214,trsvcid=4420,host_traddr=192.168.2.14 live
+- nvme1 tcp
traddr=192.168.2.215,trsvcid=4420,host_traddr=192.168.2.14 live
+- nvme2 tcp
traddr=192.168.1.214,trsvcid=4420,host_traddr=192.168.1.14 live
+- nvme3 tcp
traddr=192.168.1.215,trsvcid=4420,host_traddr=192.168.1.14 live
```

ネットアッププラグインで、ONTAP ネームスペースデバイスごとに正しい値が表示されていることを確認します。

## 列(Column)

nvme netapp ontapdevices -o column

出力例:

#### JSON

nvme netapp ontapdevices -o json

出力例:

```
{
"ONTAPdevices":[
{
"Device":"/dev/nvme0n1",
"Vserver":"vs_CLIENT114",
"Namespace_Path":"/vol/CLIENT114_vol_0_10/CLIENT114_ns10",
"NSID":1,
"UUID":"c6586535-da8a-40fa-8c20-759ea0d69d33",
"Size":"1.07GB",
"LBA_Data_Size":4096,
"Namespace_Size":262144
}
]
}
```

# 永続的検出コントローラの作成

ONTAP 9.11.1以降では、SUSE Linux Enterprise Server 15 SP5ホスト用の永続的検出コントローラ(PDC) を作成できます。NVMeサブシステムの追加または削除のシナリオと検出ログページのデータに対する変更を 自動的に検出するには、PDCが必要です。

手順

1. 検出ログページのデータが使用可能で、イニシエータポートとターゲットLIFの組み合わせから取得できることを確認します。

nvme discover -t <trtype> -w <host-traddr> -a <traddr>

```
Discovery Log Number of Records 16, Generation counter 14
=====Discovery Log Entry 0======
trtype: tcp
adrfam: ipv4
subtype: current discovery subsystem
treq: not specified
portid: 0
trsvcid: 8009
subnqn: nqn.1992-
08.com.netapp:sn.0501daf15dda11eeab68d039eaa7a232:discovery
traddr: 192.168.1.214
eflags: explicit discovery connections, duplicate discovery
information sectype: none
====Discovery Log Entry 1=====
trtype: tcp
adrfam: ipv4
subtype: current discovery subsystem
treq: not specified
portid: 0
trsvcid: 8009
subngn: ngn.1992-
08.com.netapp:sn.0501daf15dda11eeab68d039eaa7a232:discovery
traddr: 192.168.1.215
eflags: explicit discovery connections, duplicate discovery
information
sectype: none
====Discovery Log Entry 2=====
trtype: tcp
adrfam: ipv4
subtype: current discovery subsystem
treq: not specified
portid: 0
trsvcid: 8009
subnqn: nqn.1992-
08.com.netapp:sn.0501daf15dda11eeab68d039eaa7a232:discovery
traddr: 192.168.2.215
eflags: explicit discovery connections, duplicate discovery
information sectype: none
====Discovery Log Entry 3=====
trtype: tcp
adrfam: ipv4
subtype: current discovery subsystem
treq: not specified
```

```
portid: 0
trsvcid: 8009
subngn: ngn.1992-
08.com.netapp:sn.0501daf15dda11eeab68d039eaa7a232:discovery
traddr: 192.168.2.214
eflags: explicit discovery connections, duplicate discovery
information sectype: none
=====Discovery Log Entry 4=====
trtype: tcp
adrfam: ipv4
subtype: nvme subsystem
treq: not specified
portid: 0
trsvcid: 4420
subnqn: nqn.1992-
08.com.netapp:sn.0501daf15dda11eeab68d039eaa7a232:subsystem.unidir n
one
traddr: 192.168.1.214
eflags: none
sectype: none
====Discovery Log Entry 5=====
trtype: tcp
adrfam: ipv4
subtype: nvme subsystem
treq: not specified
portid: 0
trsvcid: 4420
subnqn: nqn.1992-
08.com.netapp:sn.0501daf15dda11eeab68d039eaa7a232:subsystem.unidir n
one
traddr: 192.168.1.215
eflags: none
sectype: none
=====Discovery Log Entry 6=====
trtype: tcp
adrfam: ipv4
subtype: nvme subsystem
treq: not specified
portid: 0
trsvcid: 4420
subnqn: nqn.1992-
08.com.netapp:sn.0501daf15dda11eeab68d039eaa7a232:subsystem.unidir n
one
traddr: 192.168.2.215
eflags: none
sectype: none
```

```
=====Discovery Log Entry 7=====
trtype: tcp
adrfam: ipv4
subtype: nvme subsystem
treq: not specified
portid: 0
trsvcid: 4420
subnqn: nqn.1992-
08.com.netapp:sn.0501daf15dda11eeab68d039eaa7a232:subsystem.unidir n
one
traddr: 192.168.2.214
eflags: none
sectype: none
=====Discovery Log Entry 8=====
trtype: tcp
adrfam: ipv4
subtype: nvme subsystem
treq: not specified
portid: 0
trsvcid: 4420
subnqn: nqn.1992-
08.com.netapp:sn.0501daf15dda11eeab68d039eaa7a232:subsystem.subsys C
LIENT114
traddr: 192.168.1.214
eflags: none
sectype: none
=====Discovery Log Entry 9======
trtype: tcp
adrfam: ipv4
subtype: nvme subsystem
treq: not specified
portid: 0
trsvcid: 4420
subnqn: nqn.1992-
08.com.netapp:sn.0501daf15dda11eeab68d039eaa7a232:subsystem.subsys C
LIENT114
traddr: 192.168.1.215
eflags: none
sectype: none
=====Discovery Log Entry 10=====
trtype: tcp
adrfam: ipv4
subtype: nvme subsystem
treq: not specified
portid: 0
trsvcid: 4420
```

```
subngn: ngn.1992-
08.com.netapp:sn.0501daf15dda11eeab68d039eaa7a232:subsystem.subsys C
LIENT114
traddr: 192.168.2.215
eflags: none
sectype: none
=====Discovery Log Entry 11=====
trtype: tcp
adrfam: ipv4
subtype: nvme subsystem
treq: not specified
portid: 0
trsvcid: 4420
subnqn: nqn.1992-
08.com.netapp:sn.0501daf15dda11eeab68d039eaa7a232:subsystem.subsys C
LIENT114
traddr: 192.168.2.214
eflags: none
sectype: none
=====Discovery Log Entry 12=====
trtype: tcp
adrfam: ipv4
subtype: nvme subsystem
treq: not specified
portid: 0
trsvcid: 4420
subnqn: nqn.1992-
08.com.netapp:sn.0501daf15dda11eeab68d039eaa7a232:subsystem.unidir d
hchap
traddr: 192.168.1.214
eflags: none
sectype: none
=====Discovery Log Entry 13=====
trtype: tcp
adrfam: ipv4
subtype: nvme subsystem
treq: not specified
portid: 0
trsvcid: 4420
subnqn: nqn.1992-
08.com.netapp:sn.0501daf15dda11eeab68d039eaa7a232:subsystem.unidir d
hchap
traddr: 192.168.1.215
eflags: none
sectype: none
=====Discovery Log Entry 14=====
```

trtype: tcp adrfam: ipv4 subtype: nvme subsystem treq: not specified portid: 0 trsvcid: 4420 subnqn: nqn.1992-08.com.netapp:sn.0501daf15dda11eeab68d039eaa7a232:subsystem.unidir d hchap traddr: 192.168.2.215 eflags: none sectype: none =====Discovery Log Entry 15===== trtype: tcp adrfam: ipv4 subtype: nvme subsystem treq: not specified portid: 0 trsvcid: 4420 subngn: ngn.1992-08.com.netapp:sn.0501daf15dda11eeab68d039eaa7a232:subsystem.unidir d hchap traddr: 192.168.2.214 eflags: none sectype: none

2. 検出サブシステムのPDCを作成します。

nvme discover -t <trtype> -w <host-traddr> -a <traddr> -p

出力例:

nvme discover -t tcp -w 192.168.1.16 -a 192.168.1.116 -p

3. ONTAPコントローラから、PDCが作成されたことを確認します。

vserver nvme show-discovery-controller -instance -vserver vserver\_name

vserver nvme show-discovery-controller -instance -vserver vs\_nvme175 Vserver Name: vs\_CLIENT116 Controller ID: 00C0h Discovery Subsystem NQN: nqn.1992-08.com.netapp:sn.48391d66c0a611ecaaa5d039ea165514:discovery Logical Interface UUID: d23cbb0a-c0a6-11ec-9731-d039ea165abc Logical Interface: CLIENT116\_lif\_4a\_1 Node: A400-14-124 Host NQN: nqn.2014-08.org.nvmexpress:uuid:12372496-59c4-4d1b-be09-74362c0c1afc Transport Protocol: nvme-tcp Initiator Transport Address: 192.168.1.16 Host Identifier: 59de25be738348f08a79df4bce9573f3 Admin Queue Depth: 32 Header Digest Enabled: false Data Digest Enabled: false Vserver UUID: 48391d66-c0a6-11ec-aaa5-d039ea165514

セキュアなインバンド認証のセットアップ

ONTAP 9 12.1以降では、SUSE Linux Enterprise Server 15 SP5ホストとONTAPコントローラの間で、NVMe/TCPおよびNVMe/FC経由でセキュアなインバンド認証がサポートされます。

セキュアな認証を設定するには、各ホストまたはコントローラを DH-HMAC-CHAP キー。NVMeホストまたは コントローラのNQNと管理者が設定した認証シークレットを組み合わせたものです。ピアを認証するに は、NVMeホストまたはコントローラがピアに関連付けられたキーを認識する必要があります。

CLIまたは設定JSONファイルを使用して、セキュアなインバンド認証を設定できます。サブシステムごとに 異なるDHCHAPキーを指定する必要がある場合は、config JSONファイルを使用する必要があります。

#### CLI の使用

手順

1. ホストNQNを取得します。

```
cat /etc/nvme/hostnqn
```

2. SUSE Linux Enterprise Server 15 SP5ホストのDHCHAPキーを生成します。

```
nvme gen-dhchap-key -s optional_secret -l key_length {32|48|64} -m
HMAC_function {0|1|2|3} -n host_nqn
• -s secret key in hexadecimal characters to be used to initialize
the host key
• -l length of the resulting key in bytes
• -m HMAC function to use for key transformation
0 = none, 1- SHA-256, 2 = SHA-384, 3=SHA-512
• -n host NQN to use for key transformation
```

次の例では、HMACが3に設定されたランダムDHCHAPキー(SHA-512)が生成されます。

```
# nvme gen-dhchap-key -m 3 -n nqn.2014-
08.org.nvmexpress:uuid:d3ca725a- ac8d-4d88-b46a-174ac235139b
DHHC-
1:03:J2UJQfj9f0pLnpF/ASDJRTyILKJRr5CougGpGdQSysPrLu6RW1fGl5VSjbeDF1n
1DEh3nVBe19nQ/LxreSBeH/bx/pU=:
```

3. ONTAPコントローラで、ホストを追加し、両方のDHCHAPキーを指定します。

vserver nvme subsystem host add -vserver <svm\_name> -subsystem <subsystem> -host-nqn <host\_nqn> -dhchap-host-secret <authentication\_host\_secret> -dhchap-controller-secret <authentication\_controller\_secret> -dhchap-hash-function {sha-256|sha-512} -dhchap-group {none|2048-bit|3072-bit|4096-bit|6144bit|8192-bit}

4. ホストは、単方向と双方向の2種類の認証方式をサポートします。ホストで、ONTAPコントローラに 接続し、選択した認証方式に基づいてDHCHAPキーを指定します。

nvme connect -t tcp -w <host-traddr> -a <tr-addr> -n <host\_nqn> -S
<authentication\_host\_secret> -C <authentication\_controller\_secret>

5. 検証する nvme connect authentication ホストとコントローラのDHCHAPキーを確認してコマンドを実行します。

a. ホストDHCHAPキーを確認します。

\$cat /sys/class/nvme-subsystem/<nvme-subsysX>/nvme\*/dhchap secret

単方向設定の出力例:

# cat /sys/class/nvme-subsystem/nvme-subsys1/nvme\*/dhchap\_secret
DHHC1:03:jelnQCmjJLUKD62mpYbzlpuw00Iws86NB96uN0/t3jbvhp7fjyR9bIRjOHg8
wQtyelJCFSMkBQH3pTKGdYR10V9gx00=:

DHHC-

1:03:je1nQCmjJLUKD62mpYbzlpuw00Iws86NB96uNO/t3jbvhp7fjyR9bIRjOHg8 wQtye1JCFSMkBQH3pTKGdYR10V9gx00=:

DHHC-

1:03:je1nQCmjJLUKD62mpYbzlpuw00Iws86NB96uNO/t3jbvhp7fjyR9bIRjOHg8 wQtye1JCFSMkBQH3pTKGdYR10V9gx00=:

DHHC-

1:03:je1nQCmjJLUKD62mpYbzlpuw00Iws86NB96uNO/t3jbvhp7fjyR9bIRjOHg8 wQtye1JCFSMkBQH3pTKGdYR10V9gx00=:

b. コントローラのDHCHAPキーを確認します。

\$cat /sys/class/nvme-subsystem/<nvmesubsysX>/nvme\*/dhchap ctrl secret

双方向コンフィグレーションの出力例:

# cat /sys/class/nvme-subsystem/nvmesubsys6/nvme\*/dhchap\_ctrl\_secret DHHC-1:03:WorVEV83eY053kV4Iel5OpphbX5LAph03F8fgH3913tlrkSGDBJTt3crXeTUB8f CwGbPsEyz6CXxdQJi6kbn4IzmkFU=: DHHC-1:03:WorVEV83eY053kV4Iel5OpphbX5LAph03F8fgH3913tlrkSGDBJTt3crXeTUB8f CwGbPsEyz6CXxdQJi6kbn4IzmkFU=: DHHC-1:03:WorVEV83eY053kV4Iel5OpphbX5LAph03F8fgH3913tlrkSGDBJTt3crXeTUB8f CwGbPsEyz6CXxdQJi6kbn4IzmkFU=: DHHC-1:03:WorVEV83eY053kV4Iel5OpphbX5LAph03F8fgH3913tlrkSGDBJTt3crXeTUB8f CwGbPsEyz6CXxdQJi6kbn4IzmkFU=:

JSON ファイル

を使用できます /etc/nvme/config.json を含むファイル nvme connect-all ONTAPコントローラ 構成で複数のNVMeサブシステムを使用できる場合のコマンド。

JSONファイルは次のコマンドを使用して生成できます。 –o オプション構文オプションの詳細について は、nvme connect-allのマニュアルページを参照してください。

手順

1. JSON ファイルを設定します。

```
# cat /etc/nvme/config.json
Γ
 {
    "hostnqn":"nqn.2014-08.org.nvmexpress:uuid:12372496-59c4-4d1b-
be09-74362c0c1afc",
    "hostid":"3ae10b42-21af-48ce-a40b-cfb5bad81839",
    "dhchap key":"DHHC-
1:03:Cu3ZZfIz1WMlqZFnCMqpAgn/T6EV0cIFHez215U+Pow8jTgBF2UbNk3DK4wfk2E
ptWpna1rpwG5CndpOqxpRxh9m41w=:"
 },
 {
    "hostngn":"ngn.2014-08.org.nvmexpress:uuid:12372496-59c4-4d1b-
be09-74362c0c1afc",
    "subsystems":[
        {
            "ngn":"ngn.1992-
08.com.netapp:sn.48391d66c0a611ecaaa5d039ea165514:subsystem.subsys C
LIENT116",
            "ports":[
```

```
{
                    "transport":"tcp",
                    "traddr":"192.168.1.117",
                     "host traddr":"192.168.1.16",
                     "trsvcid":"4420",
                    "dhchap ctrl key":"DHHC-
1:01:0h58bcT/uu0rCpGsDYU6ZHZvRuVqsYKuBRS0Nu0VPx5HEwaZ:"
               },
               {
                    "transport":"tcp",
                    "traddr":"192.168.1.116",
                    "host traddr":"192.168.1.16",
                    "trsvcid":"4420",
                    "dhchap ctrl key":"DHHC-
1:01:0h58bcT/uu0rCpGsDYU6ZHZvRuVqsYKuBRS0Nu0VPx5HEwaZ:"
               },
               {
                    "transport":"tcp",
                    "traddr":"192.168.2.117",
                    "host traddr":"192.168.2.16",
                    "trsvcid":"4420",
                     "dhchap ctrl key":"DHHC-
1:01:0h58bcT/uu0rCpGsDYU6ZHZvRuVqsYKuBRS0Nu0VPx5HEwaZ:"
               },
               {
                    "transport":"tcp",
                    "traddr":"192.168.2.116",
                    "host traddr":"192.168.2.16",
                    "trsvcid":"4420",
                    "dhchap ctrl key":"DHHC-
1:01:0h58bcT/uu0rCpGsDYU6ZHZvRuVqsYKuBRS0Nu0VPx5HEwaZ:"
           ]
       }
   ]
 }
]
[NOTE]
In the preceding example, `dhchap key` corresponds to
`dhchap secret` and `dhchap ctrl key` corresponds to
`dhchap ctrl secret`.
```

2. config jsonファイルを使用してONTAPコントローラに接続します。

nvme connect-all -J /etc/nvme/config.json

出力例:

```
traddr=192.168.2.116 is already connected
traddr=192.168.1.116 is already connected
traddr=192.168.2.117 is already connected
traddr=192.168.1.117 is already connected
traddr=192.168.2.117 is already connected
traddr=192.168.1.117 is already connected
traddr=192.168.2.116 is already connected
traddr=192.168.1.116 is already connected
traddr=192.168.2.116 is already connected
traddr=192.168.2.116 is already connected
traddr=192.168.1.116 is already connected
traddr=192.168.1.117 is already connected
```

3. 各サブシステムの各コントローラでDHCHAPシークレットが有効になっていることを確認します。

a. ホストDHCHAPキーを確認します。

# cat /sys/class/nvme-subsystem/nvme-subsys0/nvme0/dhchap\_secret

出力例:

DHHC-1:01:NunEWY7AZlXqxITGheByarwZdQvU4ebZg9HOjIr6nOHEkxJg:

b. コントローラのDHCHAPキーを確認します。

# cat /sys/class/nvme-subsystem/nvmesubsys0/nvme0/dhchap\_ctrl\_secret

出力例:

DHHC-

1:03:2YJinsxa2v3+m8qqCiTnmgBZoH6mIT6G/6f0aGO8viVZB4VLNLH4z8CvK7pV YxN6S5fOAtaU3DNi12rieRMfdbg3704=: SUSE Linux Enterprise Server 15 SP5 with ONTAPリリースには既知の問題はありません。

# SUSE Linux Enterprise Server 15 SP4 with ONTAP向けのNVMe-oFホスト構成

NVMe over Fibre Channel(NVMe/FC)やその他のトランスポートを含むNVMe over Fabrics(NVMe-oF)は、非対称ネームスペースアクセス(ANA)を備えたSUSE Linux Enterprise Server(SLES)15 SP4でサポートされます。NVMe-oF環境では、ANA はiSCSIおよびFCP環境のALUAマルチパスに相当し、カーネル内NVMeマルチパスで実 装されます。

SUSE Linux Enterprise Server 15 SP4 with ONTAPのNVMe-oFホスト構成では、次のサポートが利用できます。

- NVMe と SCSI の両方のトラフィックを、同じ新規のホストで実行することができます。そのため、SCSI LUNの場合はSCSI mpathデバイスにdm-multipathを設定できますが、NVMeマルチパスを使用してホスト 上のNVMe-oFネームスペースデバイスを設定することができます。
- NVMe/FCに加えて、NVMe over TCP(NVMe/TCP)もサポートされます。標準のNVMe-CLIパッケージに 含まれるNetAppプラグインには、NVMe/FCとNVMe/TCP両方のネームスペースのONTAPの詳細が表示さ れます。

サポートされる構成の詳細については、を参照してください "NetApp Interoperability Matrix Tool で確認できます"。

# の機能

- NVMeセキュア、インバンド認証のサポート
- ・一意の検出NQNを使用した永続的検出コントローラ(PDC)のサポート

# 既知の制限

- NVMe-oFプロトコルを使用したSANブートは現在サポートされていません。
- NVMe-oFはsanlunではサポートされていません。そのため、SUSE Linux Enterprise Server 15 SP5ホストのNVMe-oFではホストユーティリティのサポートを利用できません。すべてのNVMe-oF転送では、標準のNVMe-CLIパッケージに含まれているNetAppプラグインを利用できます。

# NVMe/FC を設定

NVMe/FCは、Broadcom/Emulex FCアダプタまたはMarvell/Qlogic FCアダプタに設定できます。

#### **Broadcom / Emulex**

手順

1. 推奨されるアダプタモデルを使用していることを確認します。

cat /sys/class/scsi host/host\*/modelname

出力例:

LPe32002 M2 LPe32002-M2

2. アダプタモデル概要を確認します。

cat /sys/class/scsi host/host\*/modeldesc

出力例:

```
Emulex LightPulse LPe32002-M2 2-Port 32Gb Fibre Channel Adapter Emulex LightPulse LPe32002-M2 2-Port 32Gb Fibre Channel Adapter
```

3. 推奨されるバージョンのEmulex Host Bus Adapter(HBA;ホストバスアダプタ)ファームウェアを 使用していることを確認します。

cat /sys/class/scsi\_host/host\*/fwrev

出力例:

```
12.8.351.47, sli-4:2:c
12.8.351.47, sli-4:2:c
```

4. 推奨バージョンのlpfcドライバを使用していることを確認します。

cat /sys/module/lpfc/version

出力例:

0:14.2.0.6

# 5. イニシエータポートを表示できることを確認します。

cat /sys/class/fc\_host/host\*/port\_name

出力例:

0x100000109b579d5e 0x100000109b579d5f

6. イニシエータポートがオンラインであることを確認します。

cat /sys/class/fc\_host/host\*/port\_state

出力例:

Online Online

7. NVMe/FCイニシエータポートが有効になっており、ターゲットポートが認識されることを確認します。

cat /sys/class/scsi host/host\*/nvme info

出力例:

次の例では、1つのイニシエータポートが有効になっており、2つのターゲットLIFで接続されています。

NVME Initiator Enabled XRI Dist lpfc0 Total 6144 IO 5894 ELS 250 NVME LPORT lpfc0 WWPN x100000109b579d5e WWNN x200000109b579d5e DID x011c00 ONLINE NVME RPORT WWPN x208400a098dfdd91 WWNN x208100a098dfdd91 DID x011503 TARGET DISCSRVC ONLINE NVME RPORT WWPN x208500a098dfdd91 WWNN x208100a098dfdd91 DID x010003 TARGET DISCSRVC ONLINE NVME Statistics LS: Xmt 0000000e49 Cmpl 0000000e49 Abort 0000000 LS XMIT: Err 00000000 CMPL: xb 00000000 Err 00000000 Total FCP Cmpl 00000003ceb594f Issue 00000003ce65dbe OutIO fffffffffb046f abort 00000bd2 noxri 00000000 nondlp 00000000 gdepth 00000000 wgerr 00000000 err 00000000 FCP CMPL: xb 000014f4 Err 00012abd NVME Initiator Enabled XRI Dist lpfc1 Total 6144 IO 5894 ELS 250 NVME LPORT lpfc1 WWPN x100000109b579d5f WWNN x200000109b579d5f DID x011b00 ONLINE NVME RPORT WWPN x208300a098dfdd91 WWNN x208100a098dfdd91 DID x010c03 TARGET DISCSRVC ONLINE NVME RPORT WWPN x208200a098dfdd91 WWNN x208100a098dfdd91 DID x012a03 TARGET DISCSRVC ONLINE NVME Statistics LS: Xmt 0000000e50 Cmpl 0000000e50 Abort 0000000 LS XMIT: Err 00000000 CMPL: xb 00000000 Err 00000000 Total FCP Cmpl 00000003c9859ca Issue 00000003c93515e OutIO ffffffffffaf794 abort 00000b73 noxri 00000000 nondlp 00000000 qdepth 00000000 wqerr 00000000 err 00000000 FCP CMPL: xb 0000159d Err 000135c3

8. ホストをリブートします。

#### Marvell/QLogic

SUSE Linux Enterprise Server 15 SP4カーネルに含まれているネイティブの受信トレイqla2xxxドライバ には、最新の修正が含まれています。これらの修正は、ONTAPのサポートに不可欠です。

手順

サポートされているアダプタドライバとファームウェアのバージョンが実行されていることを確認します。

cat /sys/class/fc\_host/host\*/symbolic\_name

出力例:

QLE2742 FW:v9.08.02 DVR:v10.02.07.800-k QLE2742 FW:v9.08.02 DVR:v10.02.07.800-k

2. を確認します ql2xnvmeenable パラメータは1に設定されています。

```
cat /sys/module/qla2xxx/parameters/ql2xnvmeenable
1
```

**1MB**の I/O サイズを有効にする(オプション)

ONTAPは、Identify ControllerデータでMDT(MAX Data転送サイズ)が8であると報告します。つまり、最 大I/O要求サイズは1MBです。Broadcom NVMe/FCホストにサイズ1MBのI/O要求を実行するには、パラメータ の値を lpfc\_sg\_seg\_cnt `デフォルト値の64から256に増やす必要があります `lpfc。

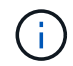

この手順は、Qlogic NVMe/FCホストには適用されません。

手順

1. `lpfc\_sg\_seg\_cnt`パラメータを256に設定します。

cat /etc/modprobe.d/lpfc.conf

options lpfc lpfc\_sg\_seg\_cnt=256

- 2. コマンドを実行し dracut -f、ホストをリブートします。
- 3. の想定値が256であることを確認し `lpfc\_sg\_seg\_cnt`ます。

cat /sys/module/lpfc/parameters/lpfc sg seg cnt

#### NVMeサービスを有効にする

には2つのNVMe/FCブートサービスが含まれています。 nvme-cli パッケージ(only) nvmefc-bootconnections.service システム起動中に起動できるようになっています。 nvmfautoconnect.service が有効になっていません。そのため、手動で有効にする必要があります。 nvmfautoconnect.service システム起動中に起動します。 1. \_\_有効にします nvmf-autoconnect.service:

- 2. ホストをリブートします。
- 3. システムのブート後にと `nvmefc-boot-connections.service`が実行されていることを確認し `nvmfautoconnect.service`ます。

```
# systemctl status nvmf-autoconnect.service
   nvmf-autoconnect.service - Connect NVMe-oF subsystems automatically
during boot
     Loaded: loaded (/usr/lib/systemd/system/nvmf-autoconnect.service;
enabled; vendor preset: disabled)
    Active: inactive (dead) since Thu 2023-05-25 14:55:00 IST; 11min
ago
    Process: 2108 ExecStartPre=/sbin/modprobe nvme-fabrics (code=exited,
status=0/SUCCESS)
    Process: 2114 ExecStart=/usr/sbin/nvme connect-all (code=exited,
status=0/SUCCESS)
   Main PID: 2114 (code=exited, status=0/SUCCESS)
   systemd[1]: Starting Connect NVMe-oF subsystems automatically during
boot...
   nvme[2114]: traddr=nn-0x201700a098fd4ca6:pn-0x201800a098fd4ca6 is
already connected
   systemd[1]: nvmf-autoconnect.service: Deactivated successfully.
   systemd[1]: Finished Connect NVMe-oF subsystems automatically during
boot.
# systemctl status nvmefc-boot-connections.service
nvmefc-boot-connections.service - Auto-connect to subsystems on FC-NVME
devices found during boot
  Loaded: loaded (/usr/lib/systemd/system/nvmefc-boot-
connections.service; enabled; vendor preset: enabled)
   Active: inactive (dead) since Thu 2023-05-25 14:55:00 IST; 11min ago
Main PID: 1647 (code=exited, status=0/SUCCESS)
systemd[1]: Starting Auto-connect to subsystems on FC-NVME devices found
during boot...
systemd[1]: nvmefc-boot-connections.service: Succeeded.
systemd[1]: Finished Auto-connect to subsystems on FC-NVME devices found
during boot.
```

# NVMe/FC を設定

NVMe/TCPの設定には、次の手順を使用できます。

手順

 イニシエータポートがサポートされているNVMe/TCP LIFの検出ログページのデータを取得できることを 確認します。 nvme discover -t tcp -w <host-traddr> -a <traddr>

出力例:

# nvme discover -t tcp -w 192.168.1.4 -a 192.168.1.31 Discovery Log Number of Records 8, Generation counter 18 =====Discovery Log Entry 0===== trtype: tcp adrfam: ipv4 subtype: current discovery subsystem treq: not specified portid: 0 trsvcid: 8009 subnqn: nqn.1992-08.com.netapp:sn.48391d66c0a611ecaaa5d039ea165514:discovery traddr: 192.168.2.117 eflags: explicit discovery connections, duplicate discovery information sectype: none =====Discovery Log Entry 1====== trtype: tcp adrfam: ipv4 subtype: current discovery subsystem treq: not specified portid: 1 trsvcid: 8009 subnqn: nqn.1992-08.com.netapp:sn.48391d66c0a611ecaaa5d039ea165514:discovery traddr: 192.168.1.117 eflags: explicit discovery connections, duplicate discovery information sectype: none =====Discovery Log Entry 2===== trtype: tcp adrfam: ipv4 subtype: current discovery subsystem treq: not specified portid: 2 trsvcid: 8009 subnqn: nqn.1992-08.com.netapp:sn.48391d66c0a611ecaaa5d039ea165514:discovery traddr: 192.168.2.116 eflags: explicit discovery connections, duplicate discovery information sectype: none =====Discovery Log Entry 3====== trtype: tcp adrfam: ipv4 subtype: current discovery subsystem treq: not specified portid: 3 trsvcid: 8009 subngn: ngn.1992-08.com.netapp:sn.48391d66c0a611ecaaa5d039ea165514:discovery traddr: 192.168.1.116 eflags: explicit discovery connections, duplicate discovery information sectype: none =====Discovery Log Entry 4====== trtype: tcp

adrfam: ipv4 subtype: nvme subsystem treq: not specified portid: 0 trsvcid: 4420 subnqn: nqn.1992-08.com.netapp:sn.48391d66c0a611ecaaa5d039ea165514:subsystem.subsys CLIEN T116 traddr: 192.168.2.117 eflags: not specified sectype: none =====Discovery Log Entry 5===== trtype: tcp adrfam: ipv4 subtype: nvme subsystem treq: not specified portid: 1 trsvcid: 4420 subnqn: nqn.1992-08.com.netapp:sn.48391d66c0a611ecaaa5d039ea165514:subsystem.subsys CLIEN T116 traddr: 192.168.1.117 eflags: not specified sectype: none =====Discovery Log Entry 6===== trtype: tcp adrfam: ipv4 subtype: nvme subsystem treq: not specified portid: 2 trsvcid: 4420 subnqn: nqn.1992-08.com.netapp:sn.48391d66c0a611ecaaa5d039ea165514:subsystem.subsys CLIEN T116 traddr: 192.168.2.116 eflags: not specified sectype: none =====Discovery Log Entry 7====== trtype: tcp adrfam: ipv4 subtype: nvme subsystem treq: not specified portid: 3 trsvcid: 4420 subnqn: nqn.1992-08.com.netapp:sn.48391d66c0a611ecaaa5d039ea165514:subsystem.subsys CLIEN T116 traddr: 192.168.1.116 eflags: not specified sectype: none

 NVMe/TCPイニシエータとターゲットLIFの他のすべての組み合わせで、検出ログページのデータを正常 に取得できることを確認します。

nvme discover -t tcp -w <host-traddr> -a <traddr>

出力例:

# nvme discover -t tcp -w 192.168.1.4 -a 192.168.1.32
# nvme discover -t tcp -w 192.168.2.5 -a 192.168.2.36
# nvme discover -t tcp -w 192.168.2.5 -a 192.168.2.37

3. を実行します nvme connect-all ノード全体でサポートされているすべてのNVMe/TCPイニシエータ/ ターゲットLIFを対象としたコマンド:

```
nvme connect-all -t tcp -w host-traddr -a traddr -l
<ctrl loss timeout in seconds>
```

出力例:

```
# nvme connect-all -t tcp -w 192.168.1.4 -a 192.168.1.31 -l -1
# nvme connect-all -t tcp -w 192.168.1.4 -a 192.168.1.32 -l -1
# nvme connect-all -t tcp -w 192.168.2.5 -a 192.168.1.36 -l -1
# nvme connect-all -t tcp -w 192.168.2.5 -a 192.168.1.37 -l -1
```

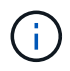

NetAppでは、 ctrl-loss-tmo オプションをに設定します -1 これにより、パスが失われた場合にNVMe/TCPイニシエータが無期限に再接続を試行できるようになります。

# NVMe-oF を検証します

NVMe-oFの検証には、次の手順を使用できます。

手順

1. カーネル内の NVMe マルチパスが有効になっていることを確認します。

```
cat /sys/module/nvme_core/parameters/multipath
Y
```

2. ホストのコントローラモデルがONTAP NVMeネームスペースに対応していることを確認します。

cat /sys/class/nvme-subsystem/nvme-subsys\*/model

出力例:

```
NetApp ONTAP Controller
NetApp ONTAP Controller
```

3. それぞれのONTAP NVMe I/OコントローラのNVMe I/Oポリシーを確認します。

cat /sys/class/nvme-subsystem/nvme-subsys\*/iopolicy

4. ONTAPネームスペースがホストから認識されることを確認します。

nvme list -v

```
Subsystem
           Subsystem-NQN
Controllers
_____
 _____
  _____
nvme-subsys0 nqn.1992-
08.com.netapp:sn.0501daf15dda11eeab68d039eaa7a232:subsystem.unidir dhcha
p nvme0, nvme1, nvme2, nvme3
Device SN
                      MN
FR TxPort Asdress
                      Subsystem Namespaces
_____ ____
_____
nvme0 81LGgBUqsI3EAAAAAAAE NetApp ONTAP Controller FFFFFFF tcp
traddr=192.168.2.214, trsvcid=4420, host traddr=192.168.2.14 nvme-subsys0
nvme0n1
nvme1 81LGgBUqsI3EAAAAAAAE NetApp ONTAP Controller FFFFFFF tcp
traddr=192.168.2.215, trsvcid=4420, host traddr=192.168.2.14 nvme-subsys0
nvme0n1
      81LGqBUqsI3EAAAAAAAE NetApp ONTAP Controller FFFFFFF tcp
nvme2
traddr=192.168.1.214,trsvcid=4420,host traddr=192.168.1.14 nvme-subsys0
nvme0n1
nvme3 81LGgBUqsI3EAAAAAAAE NetApp ONTAP Controller FFFFFFF tcp
traddr=192.168.1.215, trsvcid=4420, host traddr=192.168.1.14 nvme-subsys0
nvme0n1
Device Generic NSID Usage
                                           Format
Controllers
   _____
 _____
/dev/nvme0n1 /dev/nq0n1 0x1 1.07 GB / 1.07 GB 4 KiB + 0 B
nvme0, nvme1, nvme2, nvme3
```

5. 各パスのコントローラの状態がliveであり、正しいANAステータスが設定されていることを確認します。

nvme list-subsys /dev/<subsystem\_name>

#### NVMe/FC

```
# nvme list-subsys /dev/nvme1n1
nvme-subsys1 - NQN=nqn.1992-
08.com.netapp:sn.04ba0732530911ea8e8300a098dfdd91:subsystem.nvme 145
1
\backslash
+- nvme2 fc traddr=nn-0x208100a098dfdd91:pn-
0x208200a098dfdd91, host traddr=nn-0x200000109b579d5f:pn-
0x100000109b579d5f live optimized
+- nvme3 fc traddr=nn-0x208100a098dfdd91:pn-
0x208500a098dfdd91,host traddr=nn-0x200000109b579d5e:pn-
0x100000109b579d5e live optimized
+- nvme4 fc traddr=nn-0x208100a098dfdd91:pn-
0x208400a098dfdd91,host traddr=nn-0x200000109b579d5e:pn-
0x100000109b579d5e live non-optimized
+- nvme6 fc traddr=nn-0x208100a098dfdd91:pn-
0x208300a098dfdd91,host traddr=nn-0x200000109b579d5f:pn-
0x100000109b579d5f live non-optimized
```

#### NVMe/FC

```
# nvme list-subsys
nvme-subsys0 - NQN=nqn.1992-
08.com.netapp:sn.0501daf15dda11eeab68d039eaa7a232:subsystem.unidir_d
hchap
hostnqn=nqn.2014-08.org.nvmexpress:uuid:e58eca24-faff-11ea-8fee-
3a68dd3b5c5f
iopolicy=round-robin
+- nvme0 tcp
traddr=192.168.2.214,trsvcid=4420,host_traddr=192.168.2.14 live
+- nvme1 tcp
traddr=192.168.2.215,trsvcid=4420,host_traddr=192.168.2.14 live
+- nvme2 tcp
traddr=192.168.1.214,trsvcid=4420,host_traddr=192.168.1.14 live
+- nvme3 tcp
traddr=192.168.1.215,trsvcid=4420,host_traddr=192.168.1.14 live
```

6. ネットアッププラグインで、ONTAP ネームスペースデバイスごとに正しい値が表示されていることを確認します。

## 列(Column)

nvme netapp ontapdevices -o column

出力例:

#### JSON

nvme netapp ontapdevices -o json

出力例:

```
{
   "ONTAPdevices":[
    {
        "Device":"/dev/nvme0n1",
        "Vserver":"vs_CLIENT114",
        "Namespace_Path":"/vol/CLIENT114_vol_0_10/CLIENT114_ns10",
        "NSID":1,
        "UUID":"c6586535-da8a-40fa-8c20-759ea0d69d33",
        "Size":"1.07GB",
        "LBA_Data_Size":4096,
        "Namespace_Size":262144
     }
]
```

# 永続的検出コントローラの作成

ONTAP 9.11.1以降では、SUSE Linux Enterprise Server 15 SP4ホスト用の永続的検出コントローラ(PDC) を作成できます。NVMeサブシステムの追加または削除のシナリオと検出ログページのデータに対する変更を 自動的に検出するには、PDCが必要です。
#### 手順

1. 検出ログページのデータが使用可能で、イニシエータポートとターゲットLIFの組み合わせから取得できることを確認します。

nvme discover -t <trtype> -w <host-traddr> -a <traddr>

```
Discovery Log Number of Records 16, Generation counter 14
=====Discovery Log Entry 0======
trtype: tcp
adrfam: ipv4
subtype: current discovery subsystem
treq: not specified
portid: 0
trsvcid: 8009
subnqn: nqn.1992-
08.com.netapp:sn.0501daf15dda11eeab68d039eaa7a232:discovery
traddr: 192.168.1.214
eflags: explicit discovery connections, duplicate discovery
information sectype: none
====Discovery Log Entry 1=====
trtype: tcp
adrfam: ipv4
subtype: current discovery subsystem
treq: not specified
portid: 0
trsvcid: 8009
subngn: ngn.1992-
08.com.netapp:sn.0501daf15dda11eeab68d039eaa7a232:discovery
traddr: 192.168.1.215
eflags: explicit discovery connections, duplicate discovery
information
sectype: none
=====Discovery Log Entry 2=====
trtype: tcp
adrfam: ipv4
subtype: current discovery subsystem
treq: not specified
portid: 0
trsvcid: 8009
subnqn: nqn.1992-
08.com.netapp:sn.0501daf15dda11eeab68d039eaa7a232:discovery
traddr: 192.168.2.215
eflags: explicit discovery connections, duplicate discovery
information sectype: none
=====Discovery Log Entry 3=====
trtype: tcp
adrfam: ipv4
subtype: current discovery subsystem
treq: not specified
```

```
portid: 0
trsvcid: 8009
subngn: ngn.1992-
08.com.netapp:sn.0501daf15dda11eeab68d039eaa7a232:discovery
traddr: 192.168.2.214
eflags: explicit discovery connections, duplicate discovery
information sectype: none
=====Discovery Log Entry 4=====
trtype: tcp
adrfam: ipv4
subtype: nvme subsystem
treq: not specified
portid: 0
trsvcid: 4420
subnqn: nqn.1992-
08.com.netapp:sn.0501daf15dda11eeab68d039eaa7a232:subsystem.unidir n
one
traddr: 192.168.1.214
eflags: none
sectype: none
=====Discovery Log Entry 5=====
trtype: tcp
adrfam: ipv4
subtype: nvme subsystem
treq: not specified
portid: 0
trsvcid: 4420
subnqn: nqn.1992-
08.com.netapp:sn.0501daf15dda11eeab68d039eaa7a232:subsystem.unidir n
one
traddr: 192.168.1.215
eflags: none
sectype: none
=====Discovery Log Entry 6=====
trtype: tcp
adrfam: ipv4
subtype: nvme subsystem
treq: not specified
portid: 0
trsvcid: 4420
subnqn: nqn.1992-
08.com.netapp:sn.0501daf15dda11eeab68d039eaa7a232:subsystem.unidir n
one
traddr: 192.168.2.215
eflags: none
sectype: none
```

```
=====Discovery Log Entry 7=====
trtype: tcp
adrfam: ipv4
subtype: nvme subsystem
treq: not specified
portid: 0
trsvcid: 4420
subnqn: nqn.1992-
08.com.netapp:sn.0501daf15dda11eeab68d039eaa7a232:subsystem.unidir n
one
traddr: 192.168.2.214
eflags: none
sectype: none
=====Discovery Log Entry 8=====
trtype: tcp
adrfam: ipv4
subtype: nvme subsystem
treq: not specified
portid: 0
trsvcid: 4420
subnqn: nqn.1992-
08.com.netapp:sn.0501daf15dda11eeab68d039eaa7a232:subsystem.subsys C
LIENT114
traddr: 192.168.1.214
eflags: none
sectype: none
=====Discovery Log Entry 9======
trtype: tcp
adrfam: ipv4
subtype: nvme subsystem
treq: not specified
portid: 0
trsvcid: 4420
subnqn: nqn.1992-
08.com.netapp:sn.0501daf15dda11eeab68d039eaa7a232:subsystem.subsys C
LIENT114
traddr: 192.168.1.215
eflags: none
sectype: none
=====Discovery Log Entry 10=====
trtype: tcp
adrfam: ipv4
subtype: nvme subsystem
treq: not specified
portid: 0
trsvcid: 4420
```

```
subngn: ngn.1992-
08.com.netapp:sn.0501daf15dda11eeab68d039eaa7a232:subsystem.subsys C
LIENT114
traddr: 192.168.2.215
eflags: none
sectype: none
=====Discovery Log Entry 11=====
trtype: tcp
adrfam: ipv4
subtype: nvme subsystem
treq: not specified
portid: 0
trsvcid: 4420
subnqn: nqn.1992-
08.com.netapp:sn.0501daf15dda11eeab68d039eaa7a232:subsystem.subsys C
LIENT114
traddr: 192.168.2.214
eflags: none
sectype: none
=====Discovery Log Entry 12=====
trtype: tcp
adrfam: ipv4
subtype: nvme subsystem
treq: not specified
portid: 0
trsvcid: 4420
subnqn: nqn.1992-
08.com.netapp:sn.0501daf15dda11eeab68d039eaa7a232:subsystem.unidir d
hchap
traddr: 192.168.1.214
eflags: none
sectype: none
=====Discovery Log Entry 13=====
trtype: tcp
adrfam: ipv4
subtype: nvme subsystem
treq: not specified
portid: 0
trsvcid: 4420
subnqn: nqn.1992-
08.com.netapp:sn.0501daf15dda11eeab68d039eaa7a232:subsystem.unidir d
hchap
traddr: 192.168.1.215
eflags: none
sectype: none
=====Discovery Log Entry 14=====
```

trtype: tcp adrfam: ipv4 subtype: nvme subsystem treq: not specified portid: 0 trsvcid: 4420 subnqn: nqn.1992-08.com.netapp:sn.0501daf15dda11eeab68d039eaa7a232:subsystem.unidir d hchap traddr: 192.168.2.215 eflags: none sectype: none =====Discovery Log Entry 15===== trtype: tcp adrfam: ipv4 subtype: nvme subsystem treq: not specified portid: 0 trsvcid: 4420 subngn: ngn.1992-08.com.netapp:sn.0501daf15dda11eeab68d039eaa7a232:subsystem.unidir d hchap traddr: 192.168.2.214 eflags: none sectype: none

2. 検出サブシステムのPDCを作成します。

nvme discover -t <trtype> -w <host-traddr> -a <traddr> -p

出力例:

nvme discover -t tcp -w 192.168.1.16 -a 192.168.1.116 -p

3. ONTAPコントローラから、PDCが作成されたことを確認します。

vserver nvme show-discovery-controller -instance -vserver vserver\_name

出力例:

vserver nvme show-discovery-controller -instance -vserver vs\_nvme175 Vserver Name: vs\_CLIENT116 Controller ID: 00C0h Discovery Subsystem NQN: nqn.1992-08.com.netapp:sn.48391d66c0a611ecaaa5d039ea165514:discovery Logical Interface UUID: d23cbb0a-c0a6-11ec-9731-d039ea165abc Logical Interface: CLIENT116\_lif\_4a\_1 Node: A400-14-124 Host NQN: nqn.2014-08.org.nvmexpress:uuid:12372496-59c4-4d1b-be09-74362c0c1afc Transport Protocol: nvme-tcp Initiator Transport Address: 192.168.1.16 Host Identifier: 59de25be738348f08a79df4bce9573f3 Admin Queue Depth: 32 Header Digest Enabled: false Data Digest Enabled: false Vserver UUID: 48391d66-c0a6-11ec-aaa5-d039ea165514

セキュアなインバンド認証のセットアップ

ONTAP 9 12.1以降では、SUSE Linux Enterprise Server 15 SP4ホストとONTAPコントローラの間で、NVMe/TCPおよびNVMe/FC経由でセキュアなインバンド認証がサポートされます。

セキュアな認証を設定するには、各ホストまたはコントローラを DH-HMAC-CHAP キー。NVMeホストまたは コントローラのNQNと管理者が設定した認証シークレットを組み合わせたものです。ピアを認証するに は、NVMeホストまたはコントローラがピアに関連付けられたキーを認識する必要があります。

CLIまたは設定JSONファイルを使用して、セキュアなインバンド認証を設定できます。サブシステムごとに 異なるDHCHAPキーを指定する必要がある場合は、config JSONファイルを使用する必要があります。

#### CLI の使用

手順

1. ホストNQNを取得します。

```
cat /etc/nvme/hostnqn
```

2. SUSE Linux Enterprise Server 15 SP4ホストのDHCHAPキーを生成します。

```
nvme gen-dhchap-key -s optional_secret -l key_length {32|48|64} -m
HMAC_function {0|1|2|3} -n host_nqn
• -s secret key in hexadecimal characters to be used to initialize
the host key
• -l length of the resulting key in bytes
• -m HMAC function to use for key transformation
0 = none, 1- SHA-256, 2 = SHA-384, 3=SHA-512
• -n host NQN to use for key transformation
```

[+] 次の例では、HMACが3に設定されたランダムDHCHAPキー(SHA-512)が生成されます。

```
# nvme gen-dhchap-key -m 3 -n nqn.2014-08.org.nvmexpress:uuid:d3ca725a-
ac8d-4d88-b46a-174ac235139b
DHHC-
1:03:J2UJQfj9f0pLnpF/ASDJRTyILKJRr5CougGpGdQSysPrLu6RW1fG15VSjbeDF1n1DE
h3nVBe19nQ/LxreSBeH/bx/pU=:
```

1. ONTAPコントローラで、ホストを追加し、両方のDHCHAPキーを指定します。

vserver nvme subsystem host add -vserver <svm\_name> -subsystem <subsystem> -host-nqn <host\_nqn> -dhchap-host-secret <authentication\_host\_secret> -dhchap-controller-secret <authentication\_controller\_secret> -dhchap-hash-function {sha-256|sha-512} -dhchap-group {none|2048-bit|3072-bit|4096-bit|6144bit|8192-bit}

2. ホストは、単方向と双方向の2種類の認証方式をサポートします。ホストで、ONTAPコントローラに 接続し、選択した認証方式に基づいてDHCHAPキーを指定します。 nvme connect -t tcp -w <host-traddr> -a <tr-addr> -n <host\_nqn> -S
<authentication host secret> -C <authentication controller secret>

3. 検証する nvme connect authentication ホストとコントローラのDHCHAPキーを確認してコマンドを実行します。

a. ホストDHCHAPキーを確認します。

\$cat /sys/class/nvme-subsystem/<nvme-subsysX>/nvme\*/dhchap\_secret

単方向設定の出力例:

```
SR650-14-114:~ # cat /sys/class/nvme-subsystem/nvme-
subsys1/nvme*/dhchap_secret
DHHC-
1:03:je1nQCmjJLUKD62mpYbz1puw00Iws86NB96uN0/t3jbvhp7fjyR9bIRjOHg8
wQtye1JCFSMkBQH3pTKGdYR10V9gx00=:
DHHC-
1:03:je1nQCmjJLUKD62mpYbz1puw00Iws86NB96uN0/t3jbvhp7fjyR9bIRjOHg8
wQtye1JCFSMkBQH3pTKGdYR10V9gx00=:
DHHC-
1:03:je1nQCmjJLUKD62mpYbz1puw00Iws86NB96uN0/t3jbvhp7fjyR9bIRjOHg8
wQtye1JCFSMkBQH3pTKGdYR10V9gx00=:
DHHC-
1:03:je1nQCmjJLUKD62mpYbz1puw00Iws86NB96uN0/t3jbvhp7fjyR9bIRjOHg8
wQtye1JCFSMkBQH3pTKGdYR10V9gx00=:
```

#### b. コントローラのDHCHAPキーを確認します。

\$cat /sys/class/nvme-subsystem/<nvmesubsysX>/nvme\*/dhchap\_ctrl\_secret

双方向コンフィグレーションの出力例:

SR650-14-114:~ # cat /sys/class/nvme-subsystem/nvmesubsys6/nvme\*/dhchap\_ctrl\_secret DHHC-1:03:WorVEV83eY053kV4Ie150pphbX5LAph03F8fgH3913tlrkSGDBJTt3crXeTUB8f CwGbPsEyz6CXxdQJi6kbn4IzmkFU=: DHHC-1:03:WorVEV83eY053kV4Ie150pphbX5LAph03F8fgH3913tlrkSGDBJTt3crXeTUB8f CwGbPsEyz6CXxdQJi6kbn4IzmkFU=: DHHC-1:03:WorVEV83eY053kV4Ie150pphbX5LAph03F8fgH3913tlrkSGDBJTt3crXeTUB8f CwGbPsEyz6CXxdQJi6kbn4IzmkFU=: DHHC-1:03:WorVEV83eY053kV4Ie150pphbX5LAph03F8fgH3913tlrkSGDBJTt3crXeTUB8f CwGbPsEyz6CXxdQJi6kbn4IzmkFU=:

JSON ファイル

を使用できます /etc/nvme/config.json を含むファイル nvme connect-all ONTAPコントローラ 構成で複数のNVMeサブシステムを使用できる場合のコマンド。

JSONファイルは次のコマンドを使用して生成できます。 –o オプション構文オプションの詳細について は、nvme connect-allのマニュアルページを参照してください。

手順

1. JSON ファイルを設定します。

```
# cat /etc/nvme/config.json
Γ
 {
    "hostnqn":"nqn.2014-08.org.nvmexpress:uuid:12372496-59c4-4d1b-
be09-74362c0c1afc",
    "hostid":"3ae10b42-21af-48ce-a40b-cfb5bad81839",
    "dhchap key":"DHHC-
1:03:Cu3ZZfIz1WMlqZFnCMqpAgn/T6EV0cIFHez215U+Pow8jTgBF2UbNk3DK4wfk2E
ptWpnalrpwG5CndpOgxpRxh9m41w=:"
 },
 {
    "hostngn":"ngn.2014-08.org.nvmexpress:uuid:12372496-59c4-4d1b-
be09-74362c0c1afc",
    "subsystems":[
        {
            "ngn":"ngn.1992-
08.com.netapp:sn.48391d66c0a611ecaaa5d039ea165514:subsystem.subsys C
LIENT116",
            "ports":[
```

```
{
                    "transport":"tcp",
                    "traddr":"192.168.1.117",
                     "host traddr":"192.168.1.16",
                     "trsvcid":"4420",
                    "dhchap ctrl key":"DHHC-
1:01:0h58bcT/uu0rCpGsDYU6ZHZvRuVqsYKuBRS0Nu0VPx5HEwaZ:"
               },
               {
                    "transport":"tcp",
                    "traddr":"192.168.1.116",
                    "host traddr":"192.168.1.16",
                    "trsvcid":"4420",
                    "dhchap ctrl key":"DHHC-
1:01:0h58bcT/uu0rCpGsDYU6ZHZvRuVqsYKuBRS0Nu0VPx5HEwaZ:"
               },
               {
                    "transport":"tcp",
                    "traddr":"192.168.2.117",
                    "host traddr":"192.168.2.16",
                    "trsvcid":"4420",
                    "dhchap ctrl key":"DHHC-
1:01:0h58bcT/uu0rCpGsDYU6ZHZvRuVqsYKuBRS0Nu0VPx5HEwaZ:"
               },
               {
                    "transport":"tcp",
                    "traddr":"192.168.2.116",
                    "host traddr":"192.168.2.16",
                    "trsvcid":"4420",
                    "dhchap ctrl key":"DHHC-
1:01:0h58bcT/uu0rCpGsDYU6ZHZvRuVqsYKuBRS0Nu0VPx5HEwaZ:"
           ]
       }
   ]
 }
]
[NOTE]
In the preceding example, `dhchap key` corresponds to
`dhchap secret` and `dhchap ctrl key` corresponds to
`dhchap ctrl secret`.
```

2. config jsonファイルを使用してONTAPコントローラに接続します。

nvme connect-all -J /etc/nvme/config.json

出力例:

```
traddr=192.168.2.116 is already connected
traddr=192.168.1.116 is already connected
traddr=192.168.2.117 is already connected
traddr=192.168.1.117 is already connected
traddr=192.168.2.117 is already connected
traddr=192.168.1.117 is already connected
traddr=192.168.2.116 is already connected
traddr=192.168.1.116 is already connected
traddr=192.168.2.116 is already connected
traddr=192.168.2.116 is already connected
traddr=192.168.1.116 is already connected
traddr=192.168.1.117 is already connected
```

3. 各サブシステムの各コントローラでDHCHAPシークレットが有効になっていることを確認します。

a. ホストDHCHAPキーを確認します。

# cat /sys/class/nvme-subsystem/nvme-subsys0/nvme0/dhchap\_secret

出力例:

DHHC-1:01:NunEWY7AZlXqxITGheByarwZdQvU4ebZg9HOjIr6nOHEkxJg:

b. コントローラのDHCHAPキーを確認します。

# cat /sys/class/nvme-subsystem/nvmesubsys0/nvme0/dhchap\_ctrl\_secret

出力例:

DHHC-

1:03:2YJinsxa2v3+m8qqCiTnmgBZoH6mIT6G/6f0aGO8viVZB4VLNLH4z8CvK7pVYxN 6S5fOAtaU3DNi12rieRMfdbg3704=: SUSE Linux Enterprise Server 15 SP4 with ONTAPリリースには既知の問題はありません。

# ONTAP を搭載した SUSE Linux Enterprise Server 15 SP3 用 NVMe-oF ホスト構成

SUSE Linux Enterprise Server 15 SP3 with ANA(Asymmetric Namespace Access)で は、NVMe over FabricsまたはNVMe-oF(NVMe/FCおよびその他のトランスポートを含 む)がサポートされます。ANAはNVMe-oF環境におけるALUAに相当し、現在はカーネ ル内NVMeマルチパスで実装されています。この手順を使用すると、SUSE Linux Enterprise Server 15 SP3およびONTAP上のANAをターゲットとして使用して、カーネ ル内NVMeマルチパスでNVMe-oFを有効にすることができます。

を参照してください "NetApp Interoperability Matrix を参照してください" サポートされている構成に関する正確な情報については、を参照

# の機能

- SUSE Linux Enterprise Server 15 SP3は、NVMe/FCおよびその他のトランスポートをサポートしています。
- sanlun にも対応していません。そのため、SUSE Linux Enterprise Server 15 SP3ではNuhuはNVMe-oFを サポートしていません。NVMe-oFの標準のNVMe-CLIパッケージに含まれているNetAppプラグインを利用 できます。すべてのNVMe-oF転送がサポートされている必要があります。
- NVMe と SCSI の両方のトラフィックを、同じ新規のホストで実行することができます。実際、これは、 お客様に一般的に導入されるホスト構成であると想定されています。したがって、 SCSI の場合、 SCSI LUN では「 d-mmultipath 」を通常どおりに設定しても mpath デバイスになることがありますが、 NVMe マルチパスを使用してホスト上で NVMe-oF マルチパスデバイスを設定することもできます。

# 既知の制限

NVMe-oFプロトコルを使用したSANブートは現在サポートされていません。

# カーネル内の NVMe マルチパスを有効にします

SUSE Linux Enterprise Server 15 SP3などのSUSE Linux Enterprise Serverホストでは、カーネル内NVMeマ ルチパスがすでにデフォルトで有効になっています。そのため、ここでは追加の設定は必要ありません。サポ ートされている構成の詳細については、を参照してください"NetApp Interoperability Matrix を参照してくださ い"。

# NVMe-oF イニシエータパッケージ

を参照してください "NetApp Interoperability Matrix を参照してください" サポートされている構成に関する正確な情報については、を参照

1. 必要なカーネルおよびnvme-cli MUパッケージがSUSE Linux Enterprise Server 15 SP3 MUホストにインストールされていることを確認します。

```
# uname -r
5.3.18-59.5-default
# rpm -qa|grep nvme-cli
nvme-cli-1.13-3.3.1.x86_64
```

上記の nvme-cli MU パッケージには、次のものが含まれています。

。\* NVMe/FC 自動接続スクリプト \* - ネームスペースへの基盤となるパスがリストアされた場合やホストのリブート中に NVMe/FC 自動接続(再接続)で必要:

```
# rpm -ql nvme-cli-1.13-3.3.1.x86_64
/etc/nvme
/etc/nvme/hostid
/etc/nvme/hostnqn
/usr/lib/systemd/system/nvmefc-boot-connections.service
/usr/lib/systemd/system/nvmefc-connect.target
/usr/lib/systemd/system/nvmefc-connect@.service
...
```

<sup>。</sup>\* 環境 udev ルール \* - 新しい udev ルールで、 NVMe マルチパスラウンドロビンロードバランサのデ フォルト ONTAP All ONTAP ネームスペースを確保する。

```
# rpm -ql nvme-cli-1.13-3.3.1.x86 64
/etc/nvme
/etc/nvme/hostid
/etc/nvme/hostngn
/usr/lib/systemd/system/nvmefc-boot-connections.service
/usr/lib/systemd/system/nvmf-autoconnect.service
/usr/lib/systemd/system/nvmf-connect.target
/usr/lib/systemd/system/nvmf-connect@.service
/usr/lib/udev/rules.d/70-nvmf-autoconnect.rules
/usr/lib/udev/rules.d/71-nvmf-iopolicy-netapp.rules
# cat /usr/lib/udev/rules.d/71-nvmf-iopolicy-netapp.rules
# Enable round-robin for NetApp ONTAP and NetApp E-Series
ACTION=="add", SUBSYSTEM=="nvme-subsystem", ATTR{model}=="NetApp
ONTAP Controller", ATTR{iopolicy}="round-robin"
ACTION=="add", SUBSYSTEM=="nvme-subsystem", ATTR{model}=="NetApp E-
Series", ATTR{iopolicy}="round-robin"
```

<sup>。</sup>\* ONTAP デバイス用ネットアッププラグイン \* - ONTAP ネームスペースも処理できるように、既存の

ネットアッププラグインが変更されました。

2. ホストの /etc/nvme/hostnqn' で hostnqn 文字列を確認し、 ONTAP アレイの対応するサブシステムの hostnqn 文字列と適切に一致していることを確認します。例:

# cat /etc/nvme/hostnqn nqn.2014-08.org.nvmexpress:uuid:3ca559e1-5588-4fc4-b7d6-5ccfb0b9f054 ::> vserver nvme subsystem host show -vserver vs fcnvme 145 Vserver Subsystem Host NQN \_\_\_\_\_ \_\_\_\_\_ -----vs nvme 145 nvme 145 1 nqn.2014-08.org.nvmexpress:uuid:c7b07b16-a22e-41a6-a1fd-cf8262c8713f nvme 145 2 nqn.2014-08.org.nvmexpress:uuid:c7b07b16-a22e-41a6-a1fd-cf8262c8713f nvme 145 3 nqn.2014-08.org.nvmexpress:uuid:c7b07b16-a22e-41a6-a1fd-cf8262c8713f nvme 145 4 nqn.2014-08.org.nvmexpress:uuid:c7b07b16-a22e-41a6-a1fd-cf8262c8713f nvme 145 5 nqn.2014-08.org.nvmexpress:uuid:c7b07b16-a22e-41a6-a1fd-cf8262c8713f 5 entries were displayed.

ホストで使用している FC アダプタに応じて、次の手順を実行します。

## NVMe/FC を設定

#### **Broadcom / Emulex**

1. 推奨されるアダプタとファームウェアのバージョンが揃っていることを確認します。例:

```
# cat /sys/class/scsi_host/host*/modelname
LPe32002-M2
LPe32002-M2
# cat /sys/class/scsi_host/host*/modeldesc
Emulex LightPulse LPe32002-M2 2-Port 32Gb Fibre Channel Adapter
Emulex LightPulse LPe32002-M2 2-Port 32Gb Fibre Channel Adapter
# cat /sys/class/scsi_host/host*/fwrev
12.8.340.8, sli-4:2:c
12.8.840.8, sli-4:2:c
```

。新しい lpfc ドライバ(インボックスとアウトボックスの両方)には 'lpfc\_enable\_fc4\_type デフォルト が 3 に設定されていますしたがって '/etc/modprobe.d/lpfc.conf でこれを明示的に設定しなくても 'initrd' を再作成できますlpfc nvme のサポートは ' デフォルトですでに有効になっています # cat /sys/module/lpfc/parameters/lpfc\_enable\_fc4\_type
3

<sup>。</sup>既存のネイティブインボックス lpfc ドライバは、 NVMe / FC に対応した最新のバージョンです。その ため、 lpfc OOB ドライバをインストールする必要はありません。

```
# cat /sys/module/lpfc/version
0:12.8.0.10
```

2. イニシエータポートが動作していることを確認します。

```
# cat /sys/class/fc_host/host*/port_name
0x100000109b579d5e
0x100000109b579d5f
# cat /sys/class/fc_host/host*/port_state
Online
Online
```

NVMe/FCイニシエータポートが有効になっていること、ターゲットポートが表示されていること、およびすべてのポートが稼働していることを確認します。+次の例では、イニシエータポートが1つだけ有効になっており、2つのターゲットLIFで接続されています。

# cat /sys/class/scsi host/host\*/nvme info NVME Initiator Enabled XRI Dist lpfc0 Total 6144 IO 5894 ELS 250 NVME LPORT lpfc0 WWPN x100000109b579d5e WWNN x200000109b579d5e DID x011c00 ONLINE NVME RPORT WWPN x208400a098dfdd91 WWNN x208100a098dfdd91 DID x011503 TARGET DISCSRVC ONLINE NVME RPORT WWPN x208500a098dfdd91 WWNN x208100a098dfdd91 DID x010003 TARGET DISCSRVC ONLINE NVME Statistics LS: Xmt 0000000e49 Cmpl 0000000e49 Abort 0000000 LS XMIT: Err 00000000 CMPL: xb 00000000 Err 00000000 Total FCP Cmpl 00000003ceb594f Issue 00000003ce65dbe OutIO ffffffffb046f abort 00000bd2 noxri 00000000 nondlp 00000000 qdepth 00000000 wqerr 00000000 err 00000000 FCP CMPL: xb 000014f4 Err 00012abd NVME Initiator Enabled XRI Dist lpfc1 Total 6144 IO 5894 ELS 250 NVME LPORT lpfc1 WWPN x100000109b579d5f WWNN x200000109b579d5f DID x011b00 ONLINE NVME RPORT WWPN x208300a098dfdd91 WWNN x208100a098dfdd91 DID x010c03 TARGET DISCSRVC ONLINE NVME RPORT WWPN x208200a098dfdd91 WWNN x208100a098dfdd91 DID x012a03 TARGET DISCSRVC ONLINE NVME Statistics LS: Xmt 0000000e50 Cmpl 0000000e50 Abort 00000000 LS XMIT: Err 00000000 CMPL: xb 00000000 Err 0000000 Total FCP Cmpl 00000003c9859ca Issue 00000003c93515e OutIO ffffffffffaf794 abort 00000b73 noxri 00000000 nondlp 00000000 qdepth 00000000 wqerr 00000000 err 00000000 FCP CMPL: xb 0000159d Err 000135c3

#### 4. ホストをリブートします。

1MB I/O サイズを有効にする(オプション)

ONTAP は Identify コントローラデータに MDT ( MAX Data 転送サイズ) 8 を報告します。つまり、最大 I/O 要求サイズは最大 1 MB でなければなりません。ただし 'Broadcom NVMe/FC ホストのサイズが 1 MB の問題 I/O 要求の場合 'lpfc パラメータ 'lpfc\_sg\_seg\_cnt' もデフォルト値の 64 から 256 までバンピングする必要があ ります次の手順を使用して実行します。

1. それぞれの「 m odprobe lpfc.conf 」ファイルに値 256 を追加します。

# cat /etc/modprobe.d/lpfc.conf
options lpfc lpfc\_sg\_seg\_cnt=256

- 2. コマンドを実行し dracut -f、ホストをリブートします。
- 3. 再起動後、対応する sysfs 値を確認して、上記の設定が適用されていることを確認します。

```
# cat /sys/module/lpfc/parameters/lpfc_sg_seg_cnt
256
```

これで、 Broadcom NVMe/FC ホストは ONTAP ネームスペースデバイスに 1MB の I/O 要求を送信できるようになります。

#### Marvell/QLogic

新しいSUSE Linux Enterprise Server 15 SP3 MUカーネルに含まれているネイティブの受信トレイqla2xxxド ライバには、最新のアップストリーム修正が適用されています。これらの修正は、ONTAPのサポートに不可 欠です。

サポートされているアダプタドライバとファームウェアのバージョンが実行されていることを確認します。次に例を示します。

```
# cat /sys/class/fc_host/host*/symbolic_name
QLE2742 FW:v9.06.02 DVR:v10.02.00.106-k
QLE2742 FW:v9.06.02 DVR:v10.02.00.106-k
```

- Marvell アダプタが NVMe/FC イニシエータとして機能できるように、「 ql2xnvmeenable 」が設定されて いることを確認します。
  - # cat /sys/module/qla2xxx /parameters/ql2xnvmeenable 1

## NVMe/FC を設定

NVMe/FC とは異なり、 NVMe/FC は自動接続機能を備えていません。これにより、 Linux NVMe/FC ホスト には次の 2 つの大きな制限があります。

- \* パスが復活した後の自動再接続は行われない \* NVMe/TCP は、パスダウン後 10 分間のデフォルトの「 Ctrl-loss -TTMO」タイマーを超えて復活したパスに自動的に再接続することはできません。
- \* ホストの起動時に自動接続が行われない \* ホストの起動時に NVMe/FC が自動的に接続されることもありません。

タイムアウトを防ぐには、フェイルオーバーイベントの再試行期間を30分以上に設定する必要があります。Ctrl\_loss \_TMOタイマーの値を大きくすると、再試行期間を延長できます。詳細は次のとおりです。

手順

 サポートされている NVMe/FC LIF の検出ログページデータをイニシエータポートが読み込めたかどうか を確認します。

```
# nvme discover -t tcp -w 192.168.1.8 -a 192.168.1.51
Discovery Log Number of Records 10, Generation counter 119
=====Discovery Log Entry 0=====
trtype: tcp
adrfam: ipv4
subtype: nvme subsystem
treq: not specified
portid: 0
trsvcid: 4420
subnqn: nqn.1992-
08.com.netapp:sn.56e362e9bb4f11ebbaded039ea165abc:subsystem.nvme 118 tcp
1
traddr: 192.168.2.56
sectype: none
=====Discovery Log Entry 1=====
trtype: tcp
adrfam: ipv4
subtype: nvme subsystem
treq: not specified
portid: 1
trsvcid: 4420
subnqn: nqn.1992-
08.com.netapp:sn.56e362e9bb4f11ebbaded039ea165abc:subsystem.nvme 118 tcp
1
traddr: 192.168.1.51
sectype: none
=====Discovery Log Entry 2=====
trtype: tcp
adrfam: ipv4
subtype: nvme subsystem
treq: not specified
portid: 0
trsvcid: 4420
subnqn: nqn.1992-
08.com.netapp:sn.56e362e9bb4f11ebbaded039ea165abc:subsystem.nvme 118 tcp
2
traddr: 192.168.2.56
sectype: none
. . .
```

他の NVMe/FC イニシエータターゲット LIF のコンボファイルが検出ログページデータを正常に取得できることを確認します。例:

```
# nvme discover -t tcp -w 192.168.1.8 -a 192.168.1.52
# nvme discover -t tcp -w 192.168.2.9 -a 192.168.2.56
# nvme discover -t tcp -w 192.168.2.9 -a 192.168.2.57
```

 を実行します nvme connect-all ノード間でサポートされるすべてのNVMe/FCイニシエータターゲットLIFに対して実行するコマンド。設定時間が長いことを確認してください ctrl\_loss\_tmo タイマー再 試行期間(30分など、から設定できます) -1 1800) connect-all中に、パス損失が発生した場合に長期 間再試行されるようにします。例:

```
# nvme connect-all -t tcp -w 192.168.1.8 -a 192.168.1.51 -l 1800
# nvme connect-all -t tcp -w 192.168.1.8 -a 192.168.1.52 -l 1800
# nvme connect-all -t tcp -w 192.168.2.9 -a 192.168.2.56 -l 1800
# nvme connect-all -t tcp -w 192.168.2.9 -a 192.168.2.57 -l 1800
```

#### NVMe-oF を検証します

次のチェックボックスをオンにして、カーネル内の NVMe マルチパスが実際に有効になっていることを確認

# cat /sys/module/nvme\_core/parameters/multipath
Y

 各 ONTAP ネームスペースの適切な NVMe-oF 設定(「NetApp ONTAP Controller」に設定された「 model」や「loadbalancing iopolicy」が「ラウンドロビン」に設定されているなど)がホストに正しく反 映されていることを確認します。

```
# cat /sys/class/nvme-subsystem/nvme-subsys*/model
NetApp ONTAP Controller
# cat /sys/class/nvme-subsystem/nvme-subsys*/iopolicy
round-robin
round-robin
```

3. ONTAP ネームスペースがホストに正しく反映されていることを確認します。例:

```
# nvme list
Node SN Model Namespace
/dev/nvmeOn1 81CZ5BQuUNfGAAAAAAB NetApp ONTAP Controller 1
Usage Format FW Rev
85.90 GB / 85.90 GB 4 KiB + 0 B FFFFFFF
```

別の例:

| # nvme list<br>Node | SN     |                 | Model                   | Namespace |
|---------------------|--------|-----------------|-------------------------|-----------|
| /dev/nvme0n1        | 81CYr1 | BQuTHQFAAAAAAAC | NetApp ONTAP Controller | 1         |
| Usage               |        | Format          | FW Rev                  |           |
| 85.90 GB / 85.9     | 90 GB  | 4 KiB + 0 B     | FFFFFFFF                |           |

4. 各パスのコントローラの状態がライブで、適切な ANA ステータスであることを確認します。例:

```
# nvme list-subsys /dev/nvme1n1
nvme-subsys1 - NQN=nqn.1992-
08.com.netapp:sn.04ba0732530911ea8e8300a098dfdd91:subsystem.nvme_145_1
\
+- nvme2 fc traddr=nn-0x208100a098dfdd91:pn-0x208200a098dfdd91
host_traddr=nn-0x20000109b579d5f:pn-0x100000109b579d5f live non-
optimized
+- nvme3 fc traddr=nn-0x208100a098dfdd91:pn-0x208500a098dfdd91
host_traddr=nn-0x20000109b579d5e:pn-0x100000109b579d5e live non-
optimized
+- nvme4 fc traddr=nn-0x208100a098dfdd91:pn-0x208400a098dfdd91
host_traddr=nn-0x20000109b579d5e:pn-0x100000109b579d5e live optimized
+- nvme6 fc traddr=nn-0x208100a098dfdd91:pn-0x208300a098dfdd91
host_traddr=nn-0x208100a098dfdd91:pn-0x208300a098dfdd91
```

別の例:

```
#nvme list-subsys /dev/nvme0n1
nvme-subsys0 - NQN=nqn.1992-
08.com.netapp:sn.37ba7d9cbfba11eba35dd039ea165514:subsystem.nvme 114 tcp
1
\backslash
+- nvme0 tcp traddr=192.168.2.36 trsvcid=4420 host traddr=192.168.1.4
live optimized
+- nvme1 tcp traddr=192.168.1.31 trsvcid=4420 host traddr=192.168.1.4
live optimized
+- nvme10 tcp traddr=192.168.2.37 trsvcid=4420 host traddr=192.168.1.4
live non-optimized
+- nvmel1 tcp traddr=192.168.1.32 trsvcid=4420 host traddr=192.168.1.4
live non-optimized
+- nvme20 tcp traddr=192.168.2.36 trsvcid=4420 host traddr=192.168.2.5
live optimized
+- nvme21 tcp traddr=192.168.1.31 trsvcid=4420 host traddr=192.168.2.5
live optimized
+- nvme30 tcp traddr=192.168.2.37 trsvcid=4420 host traddr=192.168.2.5
live non-optimized
+- nvme31 tcp traddr=192.168.1.32 trsvcid=4420 host traddr=192.168.2.5
live non-optimized
```

 ネットアッププラグインに ONTAP ネームスペースデバイスごとに適切な値が表示されていることを確認 します。例:

```
# nvme netapp ontapdevices -o column
Device Vserver
                         Namespace Path
_____
          _____
_____
/dev/nvme1n1 vserver_fcnvme_145 /vol/fcnvme_145_vol_1_0_0/fcnvme_145_ns
NSID UUID
                                       Size
                                       _____
_____ ______
1 23766b68-e261-444e-b378-2e84dbe0e5e1 85.90GB
# nvme netapp ontapdevices -o json
"ONTAPdevices" : [
    {
      "Device" : "/dev/nvme1n1",
      "Vserver" : "vserver_fcnvme_145",
      "Namespace Path" : "/vol/fcnvme 145 vol 1 0 0/fcnvme 145 ns",
      "NSID" : 1,
      "UUID" : "23766b68-e261-444e-b378-2e84dbe0e5e1",
      "Size" : "85.90GB",
      "LBA Data Size" : 4096,
      "Namespace Size" : 20971520
    }
 ]
}
```

別の例:

```
# nvme netapp ontapdevices -o column
Device Vserver
                           Namespace Path
_____
            _____
  _____
/dev/nvme0n1 vs_tcp_114 /vol/tcpnvme_114_1_0_1/tcpnvme_114_ns
NSID UUID
                                           Size
____
                                           ____
     a6aee036-e12f-4b07-8e79-4d38a9165686 85.90GB
1
# nvme netapp ontapdevices -o json
{
     "ONTAPdevices" : [
     {
         "Device" : "/dev/nvme0n1",
          "Vserver" : "vs tcp 114",
         "Namespace Path" : "/vol/tcpnvme 114 1 0 1/tcpnvme 114 ns",
         "NSID" : 1,
         "UUID" : "a6aee036-e12f-4b07-8e79-4d38a9165686",
         "Size" : "85.90GB",
         "LBA Data Size" : 4096,
         "Namespace Size" : 20971520
      }
 ]
}
```

# 既知の問題

既知の問題はありません。

# ONTAP を搭載した SUSE Linux Enterprise Server 15 SP2 用 NVMe/FC ホスト構成

NVMe/FCは、SUSE Linux Enterprise Server 15 SP2でONTAP 9.6以上でサポートされ ています。SUSE Linux Enterprise Server 15 SP2ホストでは、同じファイバチャネルイ ニシエータアダプタポートを介してNVMe/FCトラフィックとFCPトラフィックの両方を 実行できます。サポートされるFCアダプタとコントローラの一覧については、を参照し てください "Hardware Universe" 。

サポートされている構成およびバージョンの最新のリストについては、を参照してください "NetApp Interoperability Matrix を参照してください"。

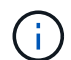

このドキュメントの設定を使用して、に接続するクラウドクライアントを設定できます "Cloud Volumes ONTAP" および "ONTAP 対応の Amazon FSX"。

### 既知の制限

NVMe-oFプロトコルを使用したSANブートは現在サポートされていません。

### SUSE Linux Enterprise Server 15 SP2でNVMe/FCを有効にする

- 1. 推奨されるSUSE Linux Enterprise Server 15 SP2 MUカーネルバージョンにアップグレードします。
- 2. ネイティブの nvme-CLI パッケージをアップグレードします。

このネイティブの nvme-CLI パッケージには、 NVMe/FC 自動接続スクリプト、 ONTAP udev ルールが含 まれています。このルールでは、 NVMe マルチパスでのラウンドロビンロードバランシングや、 ONTAP ネームスペース用のネットアッププラグインが有効になります。

```
# rpm -qa|grep nvme-cli
nvme-cli-1.10-2.38.x86_64
```

3. SUSE Linux Enterprise Server 15 SP2ホストで、のホストNQN文字列を確認し /etc/nvme/hostnqn 、ONTAPアレイの対応するサブシステムのホストNQN文字列と一致することを確認します。例:

# cat /etc/nvme/hostnqn
nqn.2014-08.org.nvmexpress:uuid:3ca559e1-5588-4fc4-b7d6-5ccfb0b9f054

```
::> vserver nvme subsystem host show -vserver vs fcnvme 145
Vserver Subsystem Host NQN
_____ _ ___
 _____
vs fcnvme 145
nvme 145 1
nqn.2014-08.org.nvmexpress:uuid:c7b07b16-a22e-41a6-a1fd-cf8262c8713f
nvme 145 2
nqn.2014-08.org.nvmexpress:uuid:c7b07b16-a22e-41a6-a1fd-cf8262c8713f
nvme 145 3
ngn.2014-08.org.nvmexpress:uuid:c7b07b16-a22e-41a6-a1fd-cf8262c8713f
nvme 145 4
nqn.2014-08.org.nvmexpress:uuid:c7b07b16-a22e-41a6-a1fd-cf8262c8713f
nvme 145 5
ngn.2014-08.org.nvmexpress:uuid:c7b07b16-a22e-41a6-a1fd-cf8262c8713f
5 entries were displayed.
```

4. ホストをリブートします。

# Broadcom FC アダプタを NVMe/FC 用に設定します

 サポートされているアダプタを使用していることを確認します。サポートされているアダプタの最新のリ ストについては、を参照してください "NetApp Interoperability Matrix を参照してください"。

```
# cat /sys/class/scsi_host/host*/modelname
LPe32002-M2
LPe32002-M2
```

```
# cat /sys/class/scsi_host/host*/modeldesc
Emulex LightPulse LPe32002-M2 2-Port 32Gb Fibre Channel Adapter
Emulex LightPulse LPe32002-M2 2-Port 32Gb Fibre Channel Adapter
```

2. 推奨される Broadcom lpfc ファームウェアとネイティブインボックスドライバのバージョンを使用していることを確認します。

```
# cat /sys/class/scsi_host/host*/fwrev
12.6.240.40, sli-4:2:c
12.6.240.40, sli-4:2:c
```

```
# cat /sys/module/lpfc/version
0:12.8.0.2
```

<sup>3.</sup> lpfc\_enable\_fc4\_type が 3 に設定されていることを確認します

```
# cat /sys/module/lpfc/parameters/lpfc_enable_fc4_type
3
```

4. イニシエータポートが動作していることを確認します。

```
# cat /sys/class/fc_host/host*/port_name
0x100000109b579d5e
0x100000109b579d5f
```

```
# cat /sys/class/fc_host/host*/port_state
Online
Online
```

5. NVMe/FC イニシエータポートが有効になっており、実行中で、ターゲット LIF を認識できることを確認

します。

# cat /sys/class/scsi host/host\*/nvme info NVME Initiator Enabled XRI Dist lpfc0 Total 6144 IO 5894 ELS 250 NVME LPORT 1pfc0 WWPN x100000109b579d5e WWNN x200000109b579d5e DID x011c00 ONLINE NVME RPORT WWPN x208400a098dfdd91 WWNN x208100a098dfdd91 DID x011503 TARGET DISCSRVC ONLINE NVME RPORT WWPN x208500a098dfdd91 WWNN x208100a098dfdd91 DID x010003 TARGET DISCSRVC ONLINE NVME Statistics LS: Xmt 0000000e49 Cmpl 0000000e49 Abort 0000000 LS XMIT: Err 00000000 CMPL: xb 00000000 Err 00000000 Total FCP Cmpl 00000003ceb594f Issue 00000003ce65dbe OutIO ffffffffb046f abort 00000bd2 noxri 00000000 nondlp 00000000 qdepth 00000000 wqerr 00000000 err 00000000 FCP CMPL: xb 000014f4 Err 00012abd NVME Initiator Enabled XRI Dist lpfc1 Total 6144 IO 5894 ELS 250 NVME LPORT lpfc1 WWPN x100000109b579d5f WWNN x200000109b579d5f DID x011b00 ONLINE NVME RPORT WWPN x208300a098dfdd91 WWNN x208100a098dfdd91 DID x010c03 TARGET DISCSRVC ONLINE NVME RPORT WWPN x208200a098dfdd91 WWNN x208100a098dfdd91 DID x012a03 TARGET DISCSRVC ONLINE NVME Statistics LS: Xmt 0000000e50 Cmpl 0000000e50 Abort 0000000 LS XMIT: Err 00000000 CMPL: xb 00000000 Err 00000000 Total FCP Cmpl 00000003c9859ca Issue 00000003c93515e OutIO ffffffffffaf794 abort 00000b73 noxri 00000000 nondlp 00000000 qdepth 00000000 wqerr 00000000 err 00000000 FCP CMPL: xb 0000159d Err 000135c3

#### NVMe/FC を検証

1. 以下の NVMe/FC 設定を確認してください。

```
# cat /sys/module/nvme_core/parameters/multipath
y
```

```
# cat /sys/class/nvme-subsystem/nvme-subsys*/model
NetApp ONTAP Controller
```

```
# cat /sys/class/nvme-subsystem/nvme-subsys*/iopolicy
round-robin
```

2. ネームスペースが作成されたことを確認します。

3. ANA パスのステータスを確認します。

```
# nvme list-subsys /dev/nvme1n1
nvme-subsys1 - NQN=nqn.1992-
08.com.netapp:sn.04ba0732530911ea8e8300a098dfdd91:subsystem.nvme_145_1
\
+- nvme2 fc traddr=nn-0x208100a098dfdd91:pn-0x208200a098dfdd91
host_traddr=nn-0x20000109b579d5f:pn-0x100000109b579d5f live
inaccessible
+- nvme3 fc traddr=nn-0x208100a098dfdd91:pn-0x208500a098dfdd91
host_traddr=nn-0x20000109b579d5e:pn-0x100000109b579d5e live
inaccessible
+- nvme4 fc traddr=nn-0x208100a098dfdd91:pn-0x208400a098dfdd91
host_traddr=nn-0x20000109b579d5e:pn-0x100000109b579d5e live optimized
+- nvme6 fc traddr=nn-0x208100a098dfdd91:pn-0x208300a098dfdd91
host_traddr=nn-0x20000109b579d5e:pn-0x100000109b579d5e live optimized
```

4. ONTAP デバイス用ネットアッププラグインを確認します。

```
# nvme netapp ontapdevices -o column
Device Vserver Namespace Path NSID UUID Size
  -----
      _____
        _____
                               __ ____
/dev/nvme1n1 vserver fcnvme 145 /vol/fcnvme 145 vol 1 0 0/fcnvme 145 ns
1 23766b68-e261-444e-b378-2e84dbe0e5e1 85.90GB
# nvme netapp ontapdevices -o json
"ONTAPdevices" : [
    {
      "Device" : "/dev/nvme1n1",
      "Vserver" : "vserver fcnvme 145",
      "Namespace Path" : "/vol/fcnvme 145 vol 1 0 0/fcnvme 145 ns",
      "NSID" : 1,
      "UUID" : "23766b68-e261-444e-b378-2e84dbe0e5e1",
      "Size" : "85.90GB",
      "LBA Data Size" : 4096,
      "Namespace Size" : 20971520
    },
 ]
}
```

## 既知の問題

既知の問題はありません。

## Broadcom NVMe/FC の 1MB I/O サイズを有効にします

ONTAPは、Identify ControllerデータでMDT(MAX Data転送サイズ)が8であると報告します。つまり、最 大I/O要求サイズは1MBです。Broadcom NVMe/FCホストにサイズ1MBのI/O要求を実行するには、パラメータ の値を lpfc\_sg\_seg\_cnt `デフォルト値の64から256に増やす必要があります `lpfc。

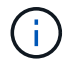

この手順は、Qlogic NVMe/FCホストには適用されません。

手順

1. `lpfc\_sg\_seg\_cnt`パラメータを256に設定します。

cat /etc/modprobe.d/lpfc.conf

options lpfc lpfc\_sg\_seg\_cnt=256

- 2. コマンドを実行し dracut -f、ホストをリブートします。
- 3. の想定値が256であることを確認し `lpfc\_sg\_seg\_cnt`ます。

cat /sys/module/lpfc/parameters/lpfc\_sg\_seg\_cnt

## **Ipfc** 詳細ログ

NVMe/FC用のLPFCドライバを設定します。

手順

1. を設定します lpfc\_log\_verbose NVMe/FCイベントをログに記録するためのドライバ設定は次のいず れかです。

#define LOG\_NVME 0x00100000 /\* NVME general events. \*/
#define LOG\_NVME\_DISC 0x00200000 /\* NVME Discovery/Connect events. \*/
#define LOG\_NVME\_ABTS 0x00400000 /\* NVME ABTS events. \*/
#define LOG NVME IOERR 0x00800000 /\* NVME IO Error events. \*/

- 2. 値を設定したら、を実行します dracut-f コマンドを実行し、ホストをリブートします。
- 3. 設定を確認します。

# cat /etc/modprobe.d/lpfc.conf options lpfc lpfc\_log\_verbose=0xf00083

# cat /sys/module/lpfc/parameters/lpfc\_log\_verbose 15728771

# SUSE Linux Enterprise Server 15 SP1 と ONTAP の NVMe/FC ホスト構成

NVMe over Fibre Channel(NVMe/FC)は、SUSE Linux Enterprise Server 15 SP1およびONTAPを実行するホストにターゲットとして設定できます。

NVMe/FCは、次のバージョンのSUSE Linux Enterprise ServerでONTAP 9.6以降でサポートされます。

SUSE Linux Enterprise Server 15 SP1

SUSE Linux Enterprise Server 15 SP1ホストは、同じファイバチャネルイニシエータアダプタポートを介 してNVMe/FCトラフィックとFCPトラフィックの両方を実行できます。サポートされるFCアダプタとコ ントローラの一覧については、を参照してください "Hardware Universe" 。

サポートされている構成およびバージョンの最新のリストについては、を参照してください "NetApp Interoperability Matrix を参照してください"。 • NVMe/FC 標準の自動接続スクリプトは、 nvme-CLI パッケージに含まれています。SUSE Linux Enterprise Server 15 SP1では、ネイティブの受信トレイlpfcドライバを使用できます。

## 既知の制限

NVMe-oFプロトコルを使用したSANブートは現在サポートされていません。

#### SUSE Linux Enterprise Server 15 SP1でのNVMe/FCの有効化

- 1. 推奨されるSUSE Linux Enterprise Server 15 SP2 MUカーネルへのアップグレード
- 2. 推奨される nvme-CLI MU バージョンにアップグレードします。

このNVMe-CLIパッケージにはNVMe/FC自動接続スクリプトが標準で含まれているため、Broadcomが提供する外部NVMe/FC自動接続スクリプトをSUSE Linux Enterprise Server 15 SP1ホストにインストールする必要はありません。このパッケージには、 ONTAP の udev ルールも含まれています。このルールでは、 NVMe マルチパスでのラウンドロビンロードバランシングや、 ONTAP デバイス用ネットアッププラグインが有効になります。

```
# rpm -qa | grep nvme-cli
nvme-cli-1.8.1-6.9.1.x86 64
```

3. SUSE Linux Enterprise Server 15 SP1ホストで、のホストNQN文字列を確認し /etc/nvme/hostnqn 、ONTAPアレイの対応するサブシステムのホストNQN文字列と一致することを確認します。例:

```
# cat /etc/nvme/hostnqn
nqn.2014-08.org.nvmexpress:uuid:75953f3b-77fe-4e03-bf3c-09d5a156fbcd
```

4. ホストをリブートします。

### Broadcom FC アダプタを NVMe/FC 用に設定します

 サポートされているアダプタを使用していることを確認します。サポートされているアダプタの最新のリ ストについては、を参照してください "NetApp Interoperability Matrix を参照してください"。

```
# cat /sys/class/scsi_host/host*/modelname
LPe32002-M2
LPe32002-M2
```

```
# cat /sys/class/scsi_host/host*/modeldesc
Emulex LightPulse LPe32002-M2 2-Port 32Gb Fibre Channel Adapter
Emulex LightPulse LPe32002-M2 2-Port 32Gb Fibre Channel Adapter
```

2. 推奨される Broadcom lpfc ファームウェアとネイティブインボックスドライバのバージョンを使用していることを確認します。

```
# cat /sys/class/scsi_host/host*/fwrev
12.4.243.17, sil-4.2.c
12.4.243.17, sil-4.2.c
```

```
# cat /sys/module/lpfc/version
0:12.6.0.0
```

3. lpfc\_enable\_fc4\_type が 3 に設定されていることを確認します

```
# cat /sys/module/lpfc/parameters/lpfc_enable_fc4_type
3
```

4. イニシエータポートが動作していることを確認します。

```
# cat /sys/class/fc_host/host*/port_name
0x10000090fae0ec61
0x10000090fae0ec62
```

```
# cat /sys/class/fc_host/host*/port_state
Online
Online
```

5. NVMe/FC イニシエータポートが有効になっており、実行中で、ターゲット LIF を認識できることを確認 します。 # cat /sys/class/scsi\_host/host\*/nvme\_info
NVME Initiator Enabled
XRI Dist lpfc0 Total 6144 NVME 2947 SCSI 2977 ELS 250
NVME LPORT lpfc0 WWPN x10000090fae0ec61 WWNN x20000090fae0ec61 DID
x012000 ONLINE
NVME RPORT WWPN x202d00a098c80f09 WWNN x202c00a098c80f09 DID x010201
TARGET DISCSRVC ONLINE
NVME RPORT WWPN x203100a098c80f09 WWNN x202c00a098c80f09 DID x010601
TARGET DISCSRVC ONLINE
NVME Statistics
...

## NVMe/FC を検証

1. 以下の NVMe/FC 設定を確認してください。

```
# cat /sys/module/nvme_core/parameters/multipath
y
```

```
# cat /sys/class/nvme-subsystem/nvme-subsys*/model
NetApp ONTAP Controller
NetApp ONTAP Controller
```

```
# cat /sys/class/nvme-subsystem/nvme-subsys*/iopolicy
round-robin
round-robin
```

2. ネームスペースが作成されたことを確認します。

3. ANA パスのステータスを確認します。

```
# nvme list-subsys/dev/nvmeOn1
Nvme-subsysf0 - NQN=nqn.1992-
08.com.netapp:sn.341541339b9511e8a9b500a098c80f09:subsystem.sles_117_nvm
e_ss_10_0
\
+- nvme0 fc traddr=nn-0x202c00a098c80f09:pn-0x202d00a098c80f09
host_traddr=nn-0x20000090fae0ec61:pn-0x10000090fae0ec61 live optimized
+- nvme1 fc traddr=nn-0x207300a098dfdd91:pn-0x207600a098dfdd91
host_traddr=nn-0x200000109b1c1204:pn-0x100000109b1c1204 live
inaccessible
+- nvme2 fc traddr=nn-0x207300a098dfdd91:pn-0x207500a098dfdd91
host_traddr=nn-0x20000109b1c1205:pn-0x100000109b1c1205 live optimized
+- nvme3 fc traddr=nn-0x207300a098dfdd91:pn-0x207700a098dfdd91 host
traddr=nn-0x20000109b1c1205:pn-0x100000109b1c1205 live inaccessible
```

4. ONTAP デバイス用ネットアッププラグインを確認します。

```
# nvme netapp ontapdevices -o column
Device Vserver Namespace Path
                                         NSID UUID Size
_____
/dev/nvmeOn1 vs nvme 10 /vol/sles 117 vol 10 0/sles 117 ns 10 0
      55baf453-f629-4a18-9364-b6aee3f50dad 53.69GB
1
# nvme netapp ontapdevices -o json
{
  "ONTAPdevices" : [
  {
       Device" : "/dev/nvme0n1",
       "Vserver" : "vs nvme 10",
       "Namespace Path" : "/vol/sles 117 vol 10 0/sles 117 ns 10 0",
        "NSID" : 1,
        "UUID" : "55baf453-f629-4a18-9364-b6aee3f50dad",
        "Size" : "53.69GB",
        "LBA Data Size" : 4096,
        "Namespace_Size" : 13107200
   }
]
```

# 既知の問題

既知の問題はありません。

# Broadcom NVMe/FC の 1MB I/O サイズを有効にします

ONTAPは、Identify ControllerデータでMDT(MAX Data転送サイズ)が8であると報告します。つまり、最大I/O要求サイズは1MBです。Broadcom NVMe/FCホストにサイズ1MBのI/O要求を実行するには、パラメータの値を lpfc sg seg cnt`デフォルト値の64から256に増やす必要があります `lpfc。

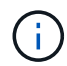

この手順は、Qlogic NVMe/FCホストには適用されません。

手順

1. `lpfc sg\_seg\_cnt`パラメータを256に設定します。

cat /etc/modprobe.d/lpfc.conf

options lpfc lpfc\_sg\_seg\_cnt=256

- 2. コマンドを実行し dracut -f、ホストをリブートします。
- 3. の想定値が256であることを確認し `lpfc\_sg\_seg\_cnt`ます。

cat /sys/module/lpfc/parameters/lpfc\_sg\_seg\_cnt

# **Ipfc** 詳細ログ

NVMe/FC用のLPFCドライバを設定します。

手順

 を設定します lpfc\_log\_verbose NVMe/FCイベントをログに記録するためのドライバ設定は次のいず れかです。

#define LOG\_NVME 0x00100000 /\* NVME general events. \*/
#define LOG\_NVME\_DISC 0x00200000 /\* NVME Discovery/Connect events. \*/
#define LOG\_NVME\_ABTS 0x00400000 /\* NVME ABTS events. \*/
#define LOG NVME IOERR 0x00800000 /\* NVME IO Error events. \*/

- 2. 値を設定したら、を実行します dracut-f コマンドを実行し、ホストをリブートします。
- 3. 設定を確認します。

# cat /etc/modprobe.d/lpfc.conf options lpfc lpfc\_log\_verbose=0xf00083

# cat /sys/module/lpfc/parameters/lpfc\_log\_verbose 15728771

Copyright © 2024 NetApp, Inc. All Rights Reserved. Printed in the U.S.このドキュメントは著作権によって保護されています。著作権所有者の書面による事前承諾がある場合を除き、画像媒体、電子媒体、および写真複写、記録媒体、テープ媒体、電子検索システムへの組み込みを含む機械媒体など、いかなる形式および方法による複製も禁止します。

ネットアップの著作物から派生したソフトウェアは、次に示す使用許諾条項および免責条項の対象となりま す。

このソフトウェアは、ネットアップによって「現状のまま」提供されています。ネットアップは明示的な保 証、または商品性および特定目的に対する適合性の暗示的保証を含み、かつこれに限定されないいかなる暗示 的な保証も行いません。ネットアップは、代替品または代替サービスの調達、使用不能、データ損失、利益損 失、業務中断を含み、かつこれに限定されない、このソフトウェアの使用により生じたすべての直接的損害、 間接的損害、偶発的損害、特別損害、懲罰的損害、必然的損害の発生に対して、損失の発生の可能性が通知さ れていたとしても、その発生理由、根拠とする責任論、契約の有無、厳格責任、不法行為(過失またはそうで ない場合を含む)にかかわらず、一切の責任を負いません。

ネットアップは、ここに記載されているすべての製品に対する変更を随時、予告なく行う権利を保有します。 ネットアップによる明示的な書面による合意がある場合を除き、ここに記載されている製品の使用により生じ る責任および義務に対して、ネットアップは責任を負いません。この製品の使用または購入は、ネットアップ の特許権、商標権、または他の知的所有権に基づくライセンスの供与とはみなされません。

このマニュアルに記載されている製品は、1つ以上の米国特許、その他の国の特許、および出願中の特許によって保護されている場合があります。

権利の制限について:政府による使用、複製、開示は、DFARS 252.227-7013(2014年2月)およびFAR 5252.227-19(2007年12月)のRights in Technical Data -Noncommercial Items(技術データ - 非商用品目に関 する諸権利)条項の(b)(3)項、に規定された制限が適用されます。

本書に含まれるデータは商用製品および / または商用サービス(FAR 2.101の定義に基づく)に関係し、デー タの所有権はNetApp, Inc.にあります。本契約に基づき提供されるすべてのネットアップの技術データおよび コンピュータ ソフトウェアは、商用目的であり、私費のみで開発されたものです。米国政府は本データに対 し、非独占的かつ移転およびサブライセンス不可で、全世界を対象とする取り消し不能の制限付き使用権を有 し、本データの提供の根拠となった米国政府契約に関連し、当該契約の裏付けとする場合にのみ本データを使 用できます。前述の場合を除き、NetApp, Inc.の書面による許可を事前に得ることなく、本データを使用、開 示、転載、改変するほか、上演または展示することはできません。国防総省にかかる米国政府のデータ使用権 については、DFARS 252.227-7015(b)項(2014年2月)で定められた権利のみが認められます。

#### 商標に関する情報

NetApp、NetAppのロゴ、http://www.netapp.com/TMに記載されているマークは、NetApp, Inc.の商標です。その他の会社名と製品名は、それを所有する各社の商標である場合があります。